# Die VermieterApp

Mit Unterstützung von Bund, Ländern und Europäischer Union

**=** Bundesministerium Land- und Forstwirtschaft,

Regionen und Wasserwirtschaft Gemeinsame Agrarpolitik Österreich

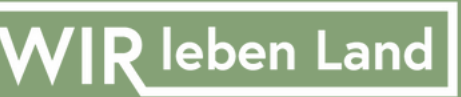

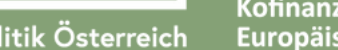

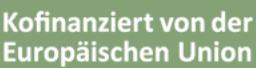

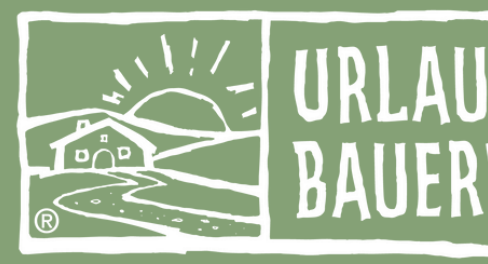

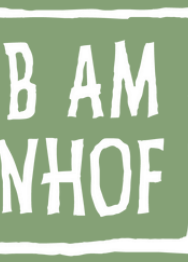

Eine digitale Möglichkeit einfach und schnell Wartungsarbeiten durchzuführen

### Q Heutige Themen

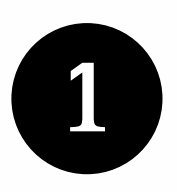

Was ist die VermieterApp

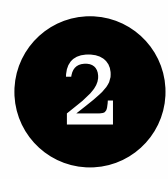

Welcher Mehrwert ergibt sich

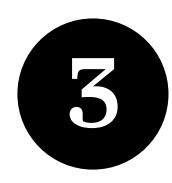

Gästeverwaltung (Tagesplaner und Übersicht der An- & Abreisen von Gästen

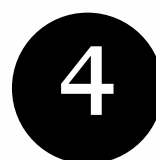

Pre-Stay E-Mail

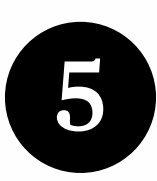

Q&A

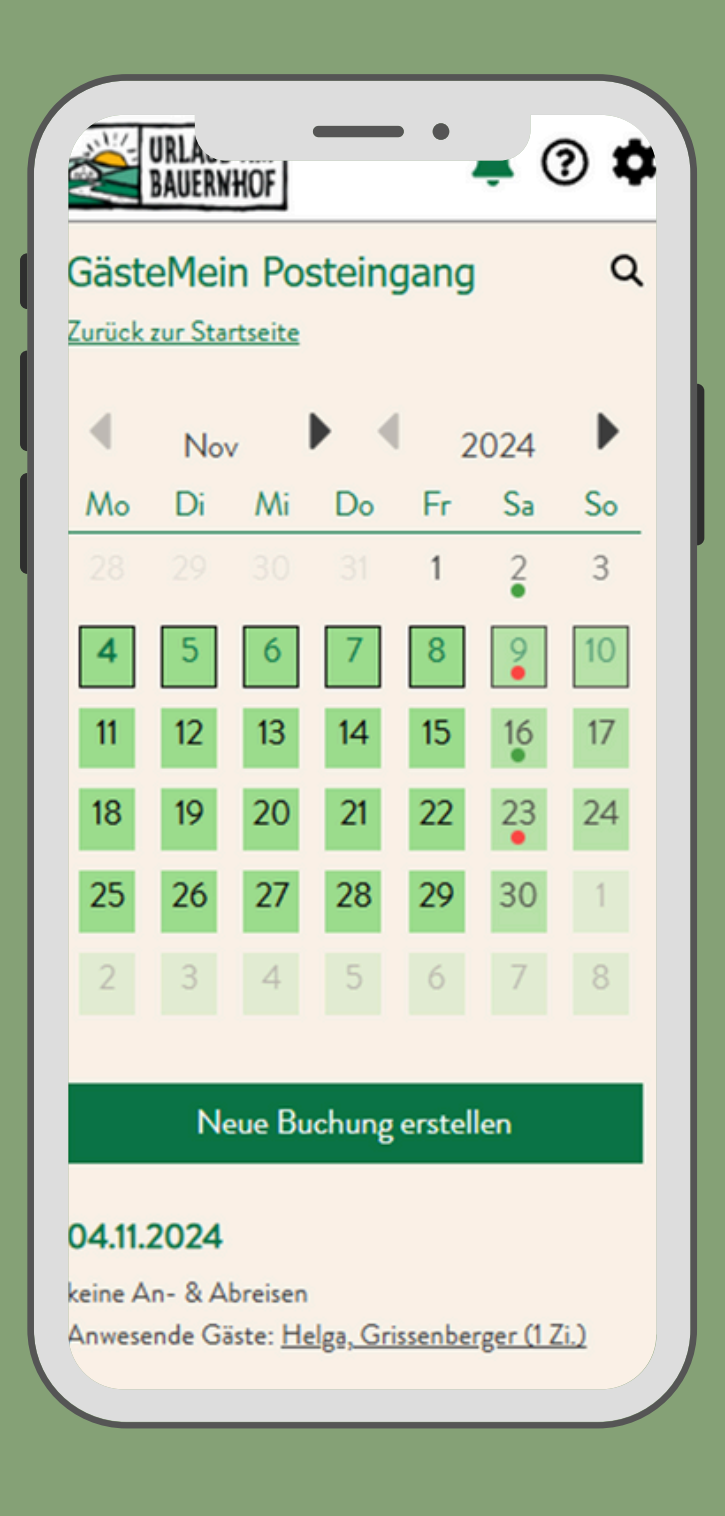

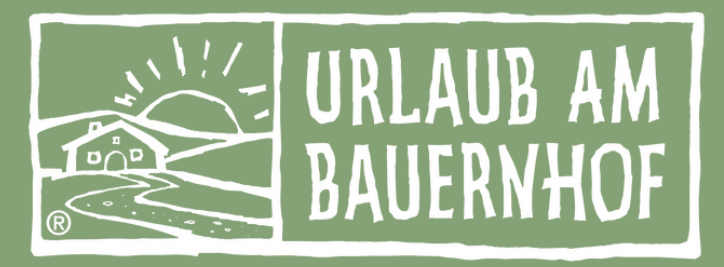

### Was ist die Vermieter App?

Die Vorteile der App im Überblick

- Eine visuell angepasste, stark vereinfachte und benutzerfreundliche Steuerung der wichtigsten Daten und Einstellungen von jedem Gerät aus.
- App in Form einer PWA (Progressive Web App)
  - Keine Installation notwendig
  - Keine Werbeeinschaltungen
  - Kein langwieriger Veröffentlichungsprozess von Google Play, Windows Phone Apps oder Apples App Store
- Kostenlos für den Vermieter
- Dank SSO (Single Sing-On) muss sich in kein Fremdsystem eingeloggt werden
  - Der Benutzer muss sich nur einmal unter Zuhilfenahme vom Passwort anmelden

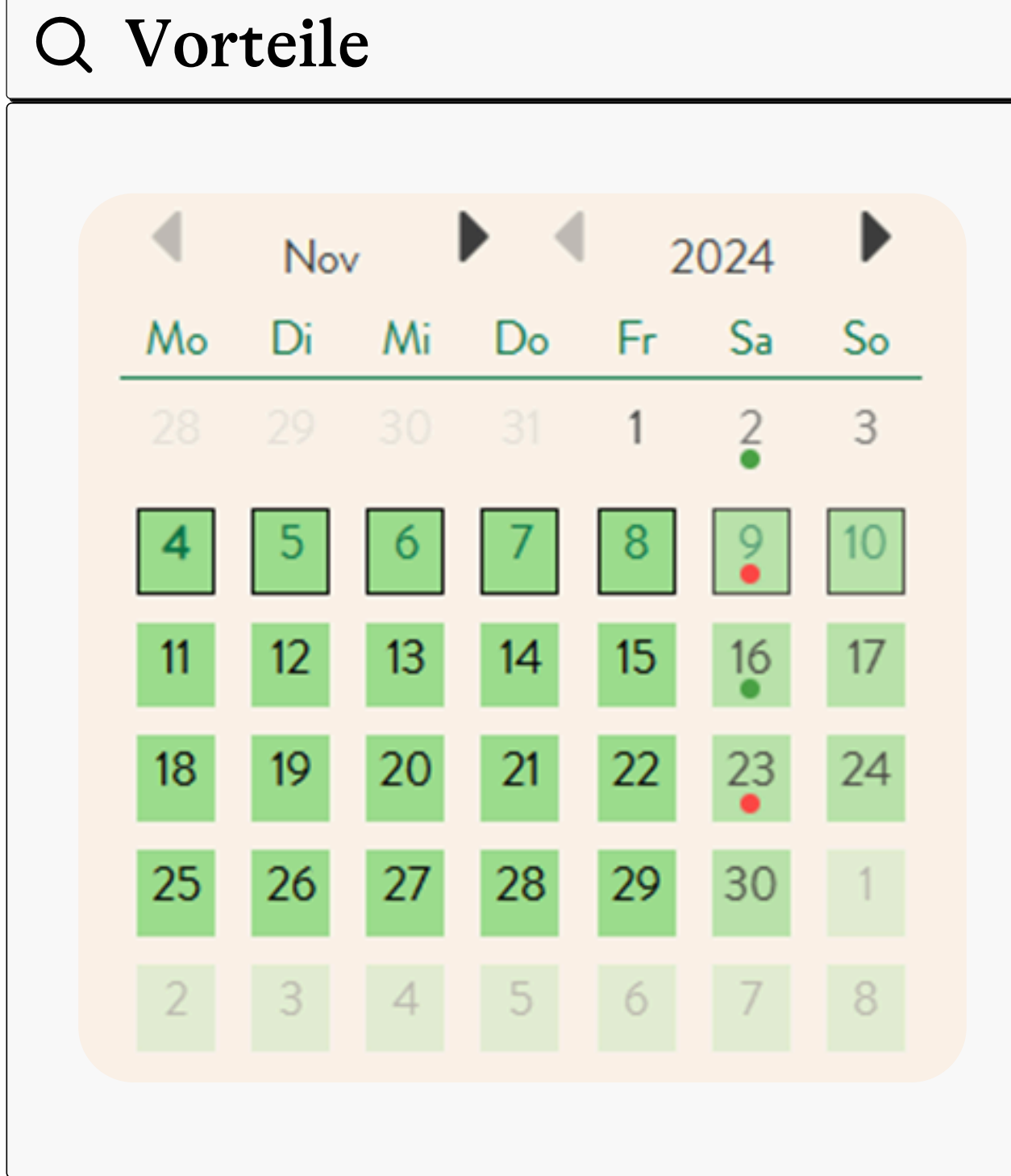

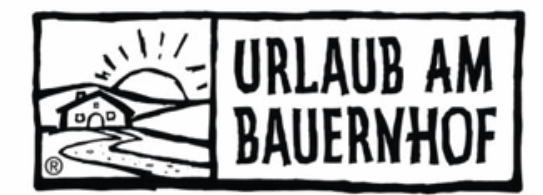

### Mehrwert der App

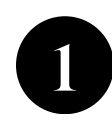

Höchste Flexibilität

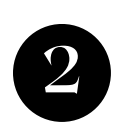

3

- Einfache Handhabung durch Reduktion auf das Wesentliche
- Zeitnahe Sperre von Verfügbarkeiten bei Buchungen
- Zeitnahe Antwort bei Buchungsanfragen

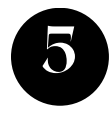

- Benachrichtigungen bei Buchungen, Anfragen, Eingang von Bewertungen
- Vereinfachte Wartung des Vermieterlebens unabhängig von Ort oder Gerät

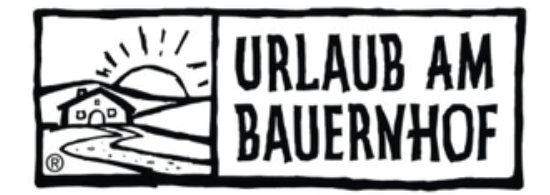

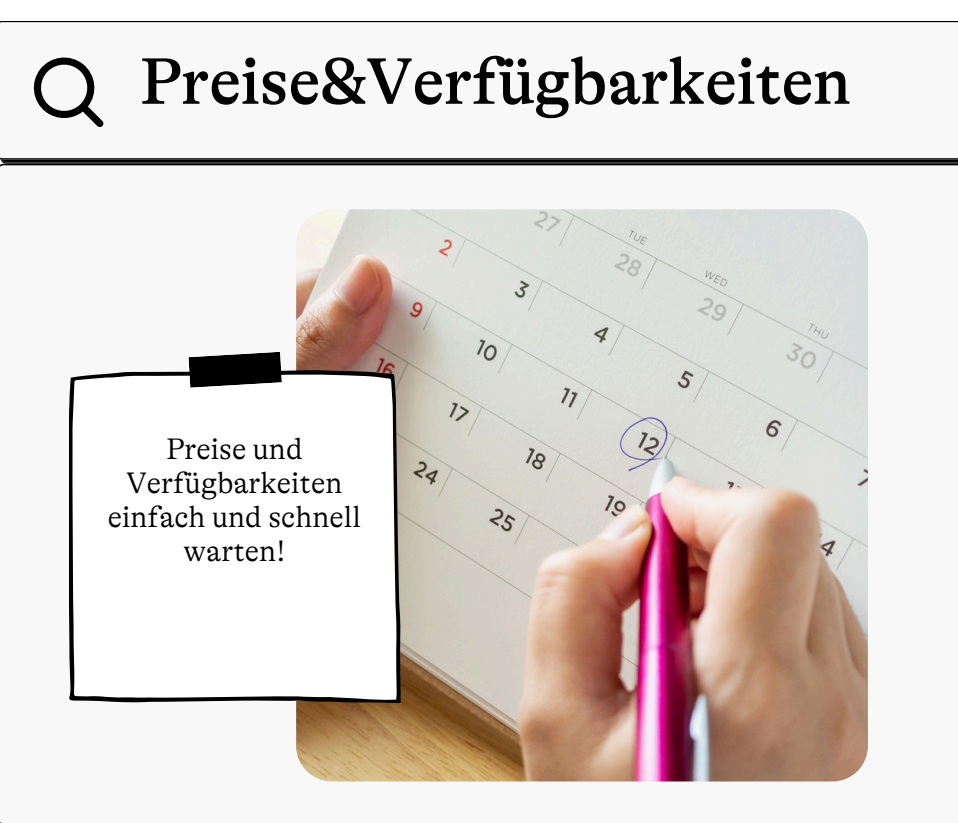

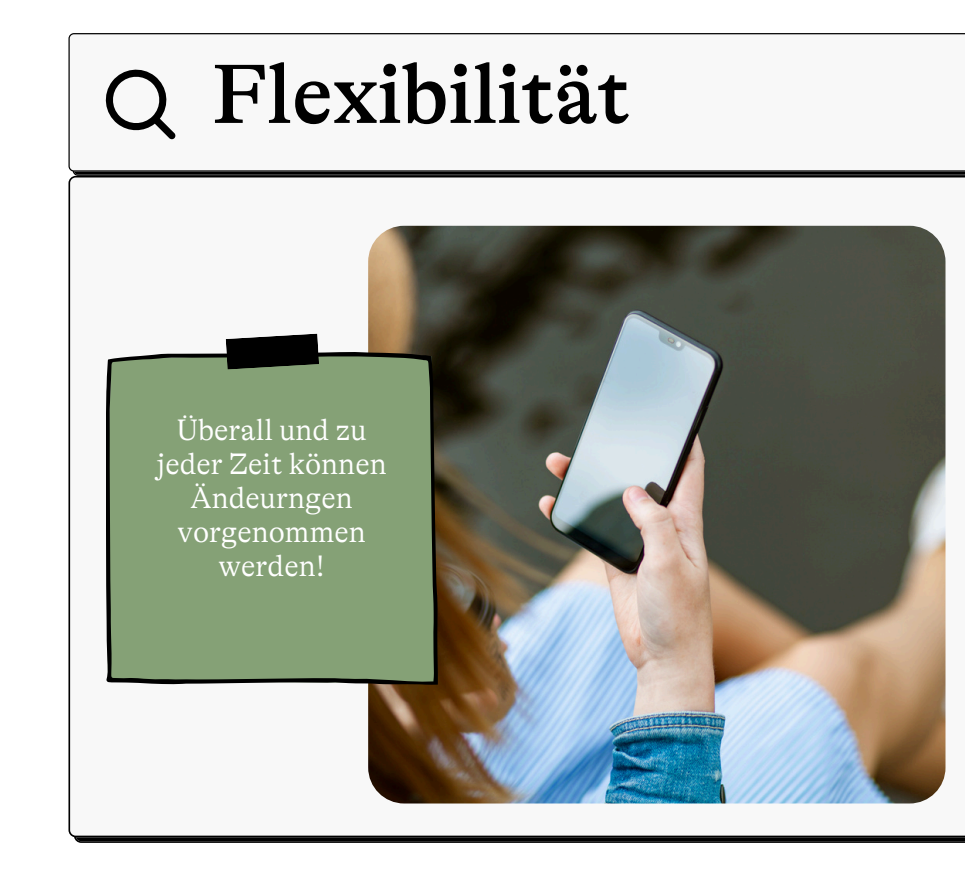

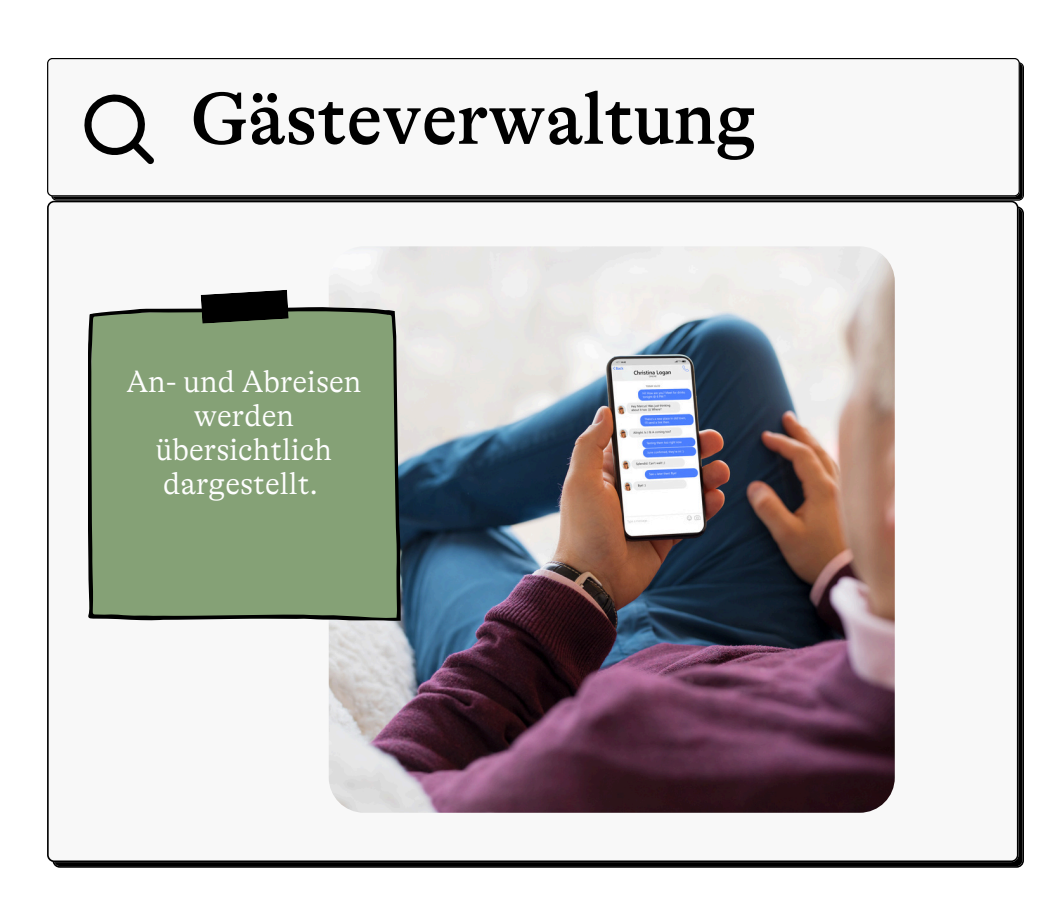

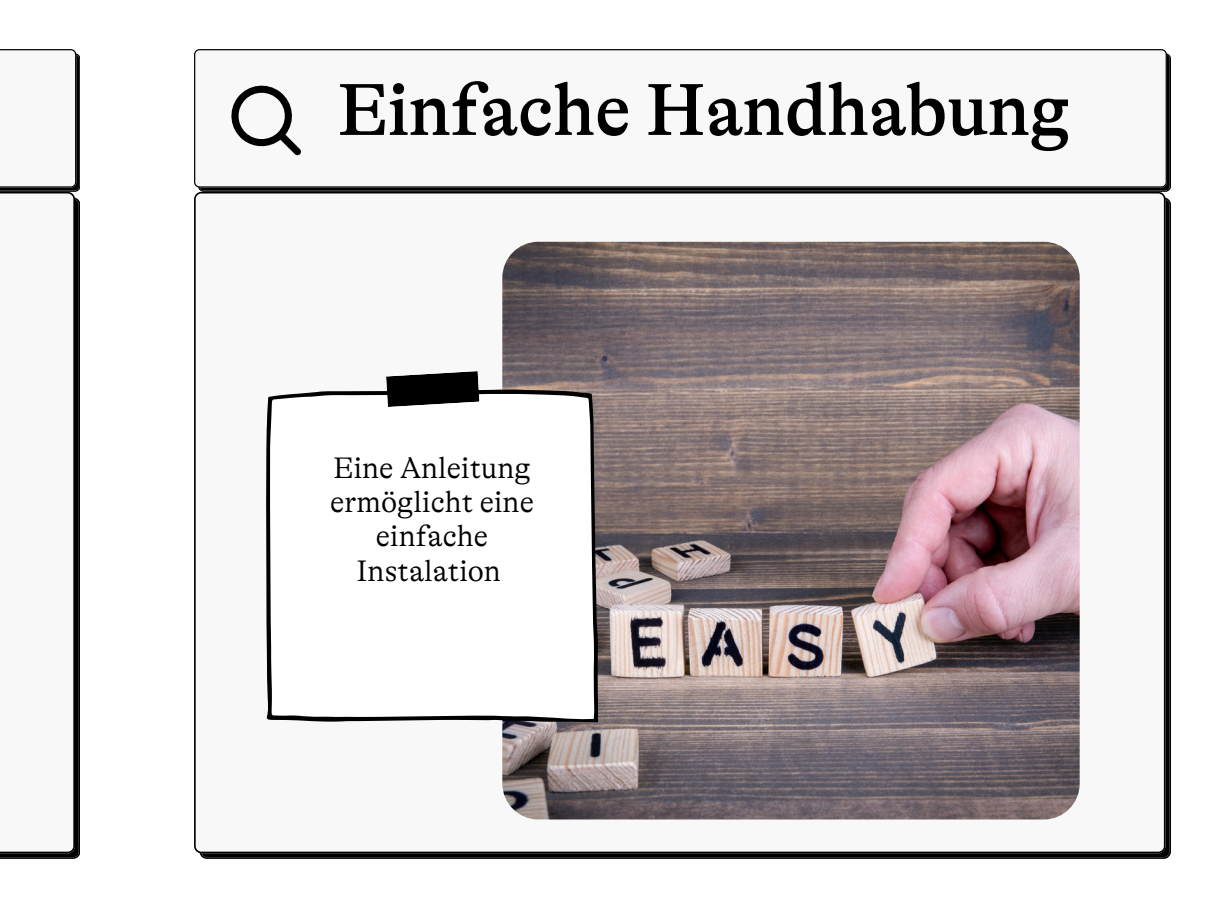

### Mehrwert der App

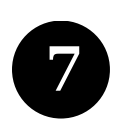

Schnittstelle zu anderen Buchungsplattformen (TVBs, Booking.com, ...)

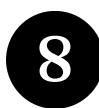

Schnittstelle zu PMS

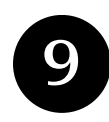

Verbesserter Datenstand

- Lücken ohne Preise oder Verfügbarkeiten werden regelmäßig herausgefiltert und führen den Vermieter mit nur einem Klick zum Zeitraum
  - Mehrwert für das gesamte UaB Portal
  - Auswirkung auf angebundene Kanäle

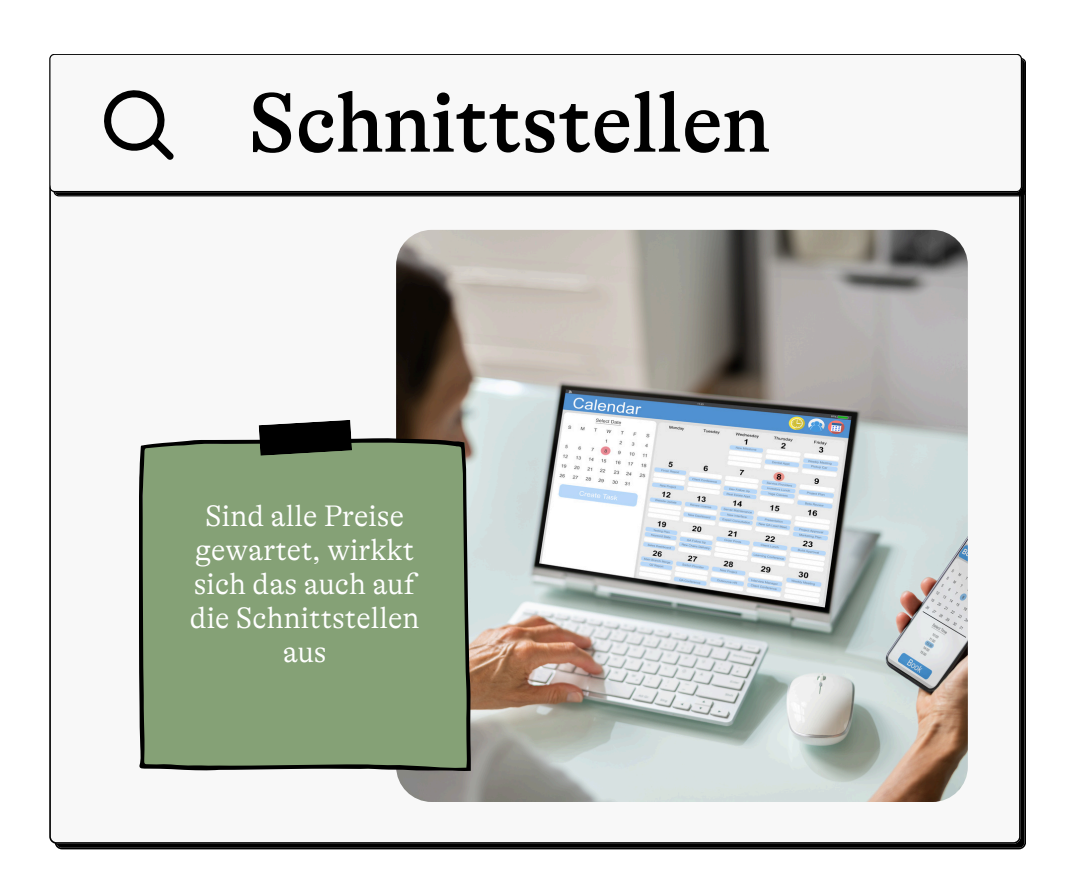

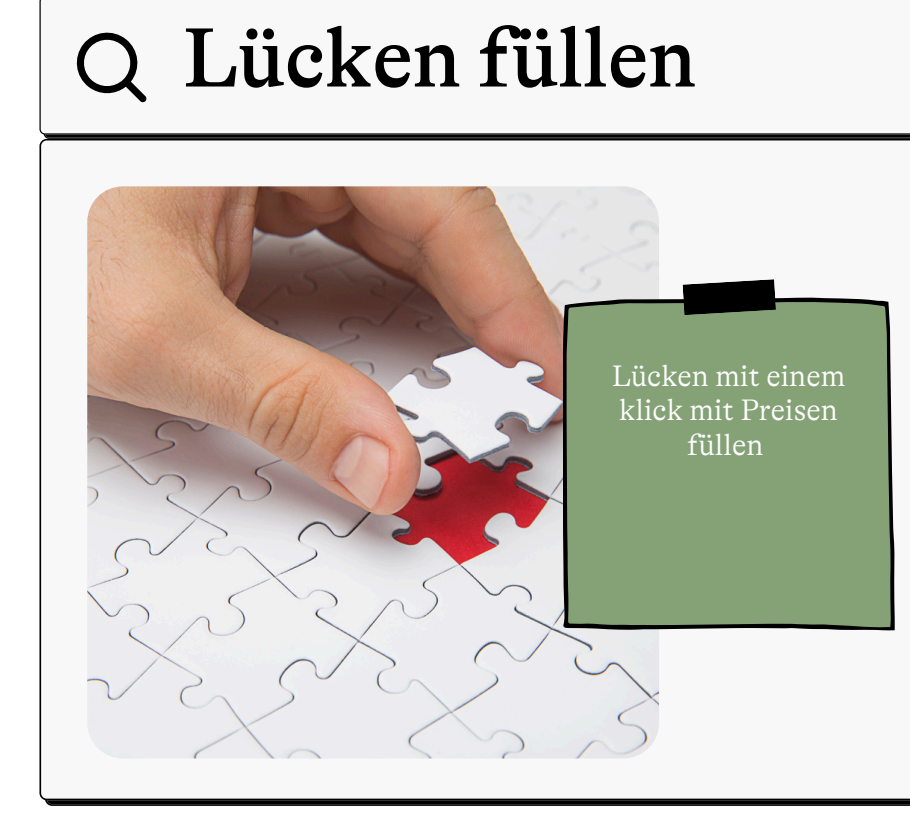

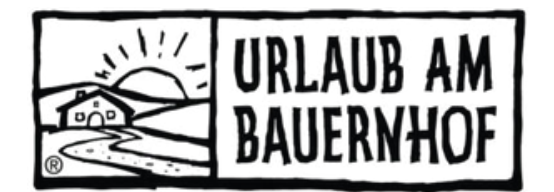

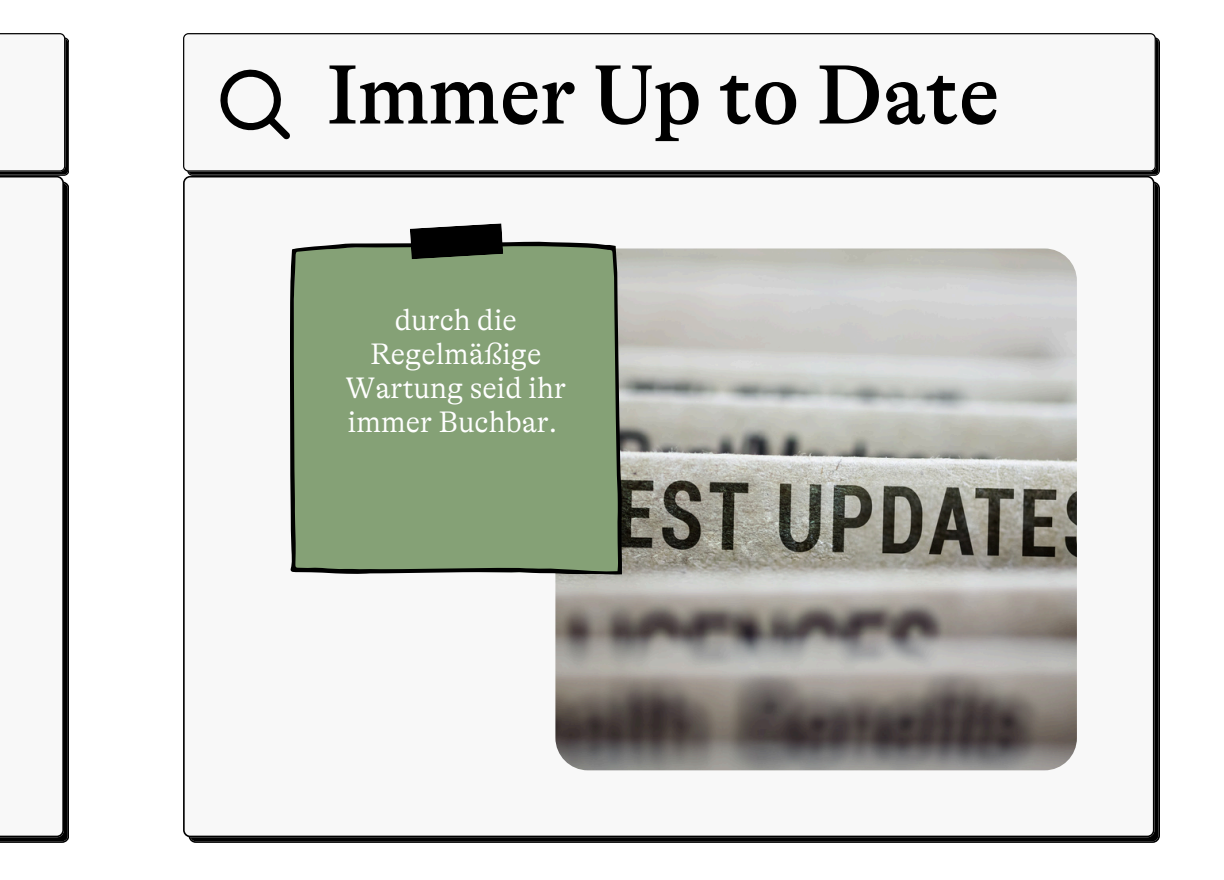

### Einstieg in die VermieterApp

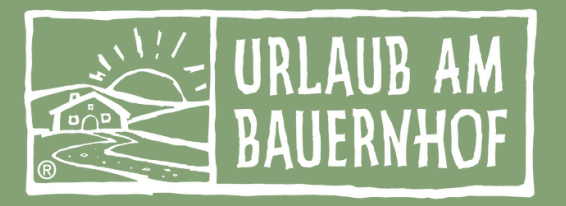

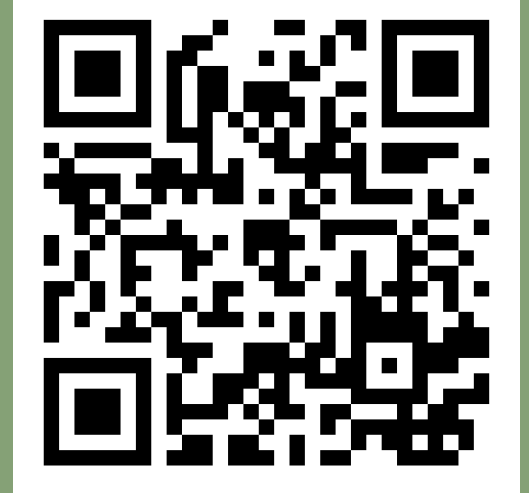

 Öffnet den Webbrowser auf eurem Smartphone und ruft https://www.vermieterapp.at auf.

2a. Gebt eure <u>neuen</u>
Intranet-Zugangsdaten (nach 7.9.2021 geändert) ein.
Mehr gibt es nicht zu tun.

#### Noch keine neuen Zugangsdaten?

**2b.** Klickt im Login-Fenster unten auf "Passwort vergessen" und gebt danach eure Mailadresse ein und klickt auf "Passwort zurücksetzen".

3. Ihr bekommt einen Link per Mail zugeschickt, über den ihr euer neues Passwort setzen könnt. Dieses Passwort gilt nun auch für das Intranet!

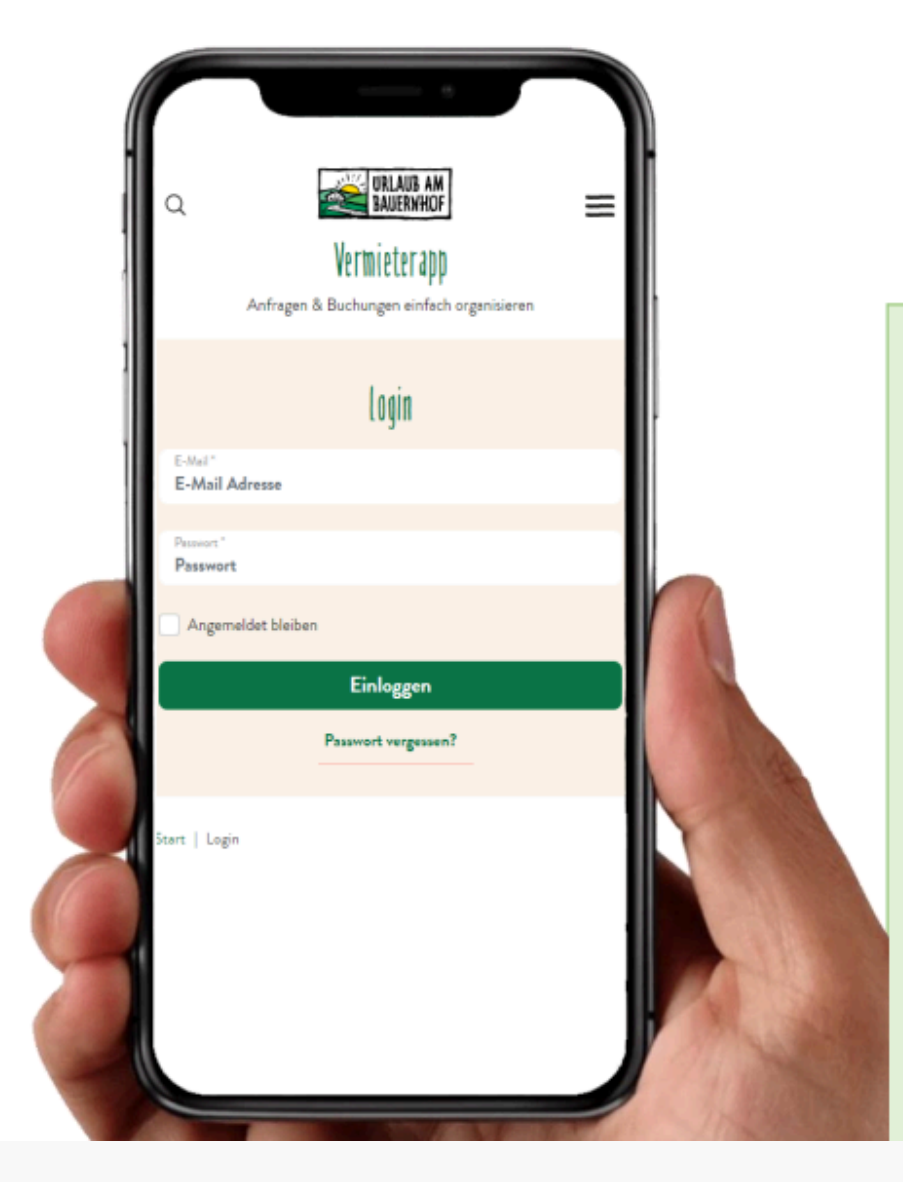

### **Geschafft!** Jetzt könnt ihr euch damit auf www.vermieterapp.at einloggen.

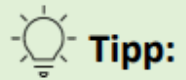

Wir raten euch, die Login-Daten auf eurem Smartphone zu speichern und die App auf dem Homescreen abzulegen, damit ihr künftig mit nur einem Klick in die App einsteigen könnt.

In diesem Dokument findet ihr Schrittfür-Schritt-Anleitungen für iPhone und Android Geräte, wie ihr die App als Schaltfläche auf eurem Handy ablegen könnt.

### Installation auf einem Apple Gerät

### So einfach geht's:

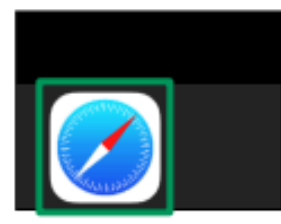

**1.** Öffne dazu den Safari-Browser mit dem du ins Internet einsteigst:

AА

**2.** Öffne darin die Webseite der VermieterApp unter www.vermieterapp.at

vermieterapp.at

Ç

**3.** Um die App nun auf deinem iPhone zu installieren, tippe ganz unten in der Menüleiste auf das Aktionssymbol.

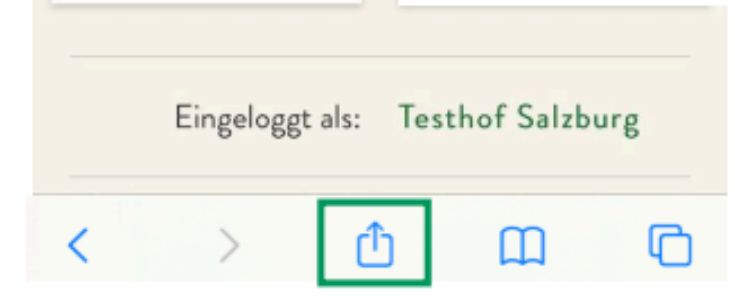

|                                                           | Vermieterapp<br>vermieterapp.at Optionen >          | ×                 |
|-----------------------------------------------------------|-----------------------------------------------------|-------------------|
|                                                           | Kopieren                                            | ¢                 |
| 4. Im Menü, das daraufhin                                 | Drucken                                             | ē                 |
| aufklappt, wählst du die Aktior                           | Zur Leseliste hinzufügen                            | 00                |
| Zum Home-Bildschirm aus.                                  | Lesezeichen                                         | Ш                 |
|                                                           | Als Favoriten sichern                               | ☆                 |
|                                                           | Auf der Seite suchen                                | Q                 |
|                                                           | Zum Home-Bildschirm                                 | Ð                 |
| Die Aktion gibt es bei dir nicht?                         | Dann                                                |                   |
| Aktionen bearbeiten                                       | klicke ganz am Ende<br>auf den Link <b>Aktioner</b> | der<br><b>bea</b> |
| und füge die Aktion zuerst<br>bevor du Schritt 4 wiederho | ilst. 🕀 Zum Home-E                                  | Bildsch           |
|                                                           |                                                     |                   |

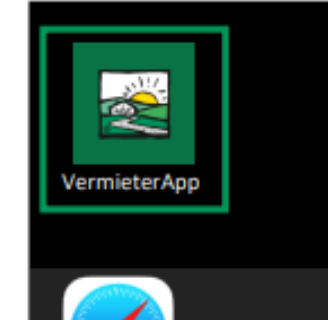

### 5. Geschafft!

Die VermieterApp scheint nun wie andere Apps auf deinem Handy auf und steht dir mit einem Klick zur Verfügung.

#### Menüliste arbeiten...

nirm

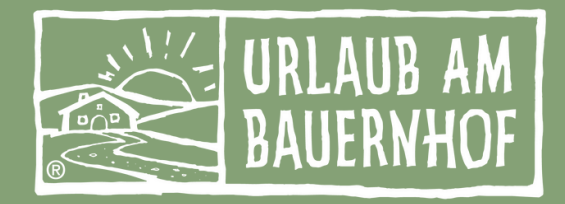

### Installation auf einem Android Gerät

### So einfach geht's:

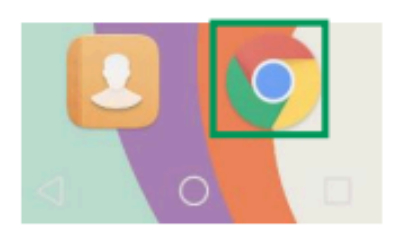

 Öffne dazu den Chrome-Browser mit dem du ins Internet einsteigst

 $\triangle$ 

2. Öffne darin die Webseite der VermieterApp unter www.vermieterapp.at

| ê v | ermieterapp.at/ | vermie |
|-----|-----------------|--------|
|-----|-----------------|--------|

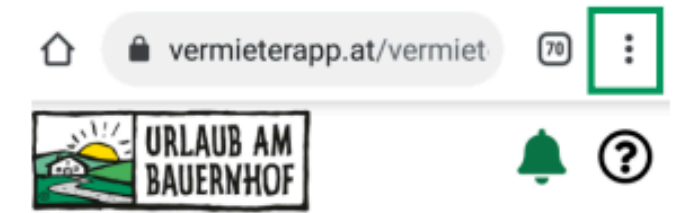

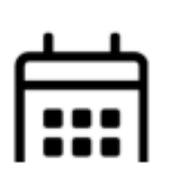

3. Um die App nun auf deinem Handy zu installieren, tippe ganz oben in der Menüleiste auf das Menü mit den 3 Punkten bzw. bei älteren Modellen sind es öfter auch 3 Striche.

### 5. Geschafft!

Die VermieterApp scheint nun wie andere Apps auf deinem Handy auf und steht dir mit einem Klick zur Verfügung.

**4.** Im Menü, das daraufhin aufklappt, wählst du die Aktion **Zum Startbildschirm zufügen**.

#### Die Aktion gibt es bei dir nicht? Dann...

...besitzt du vermutlich ein Gerät mit einer älte Auf diesen Geräten kann unsere App aktuell n sondern nur in die Favoriten abgelegt werden Menü auf das Stern-Symbol. Du kannst die Chrome-Browser über die Favoriten aufrufen.

| ☆ <u>₹</u> () C                                                                                                    | MOIN |
|----------------------------------------------------------------------------------------------------|------|
| E) Neuer Tab                                                                                                    | ' Y  |
| Neuer Inkognitotab                                                                                                    |      |
| Teilen                                                                                                    |      |
| Auf Seite suchen                                                                                                    |      |
| 🛛 Übersetzen                                                                                                    |      |
| Zum Startbildschirm zuf                                                                                                    |      |
|                                                                                                    |      |
| t einer älteren Android-Version.<br>o aktuell nicht am Startbildschirm,<br>gt werden. Klicke im gleichen<br>annst die App danach einfach im |      |

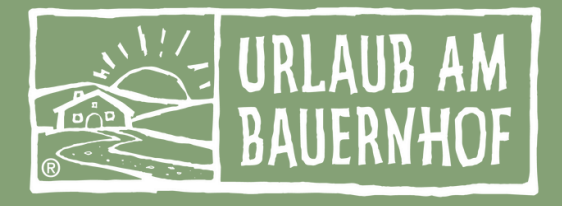

### Q Ansicht in der VermieterApp

- Kalender & Preise
- Posteingang
- Bilder
- Stopp

|   | URL 3 🌣                                                                                                    |
|---|----------------------------------------------------------------------------------------------------|
|   | Kalender & Preise                                                                                                    |
|   | Posteingang                                                                                                    |
|   | Gäste                                                                                                    |
|   | 🖄 Bilder                                                                                                    |
|   | G Stopp                                                                                                    |
|   | Pre-Stay-Mail                                                                                                    |
| E | ingeloggt als: Baby und<br>Kinderbauernhof<br>Happmannhof                                                                                                    |
|   | Abmelden Objekt wechseln                                                                                                    |
|   | Mit Unterstützung von Bund, Ländern und Europäischer Union<br>Bundesministertum<br>Land- und Forstwirtschaft,<br>Regionen und Wasserwirtschaft<br>Geweisarze Agrupatik Geweiser |

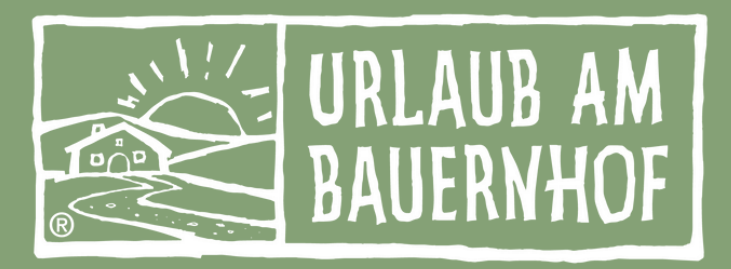

## Ansicht in der VermieterApp

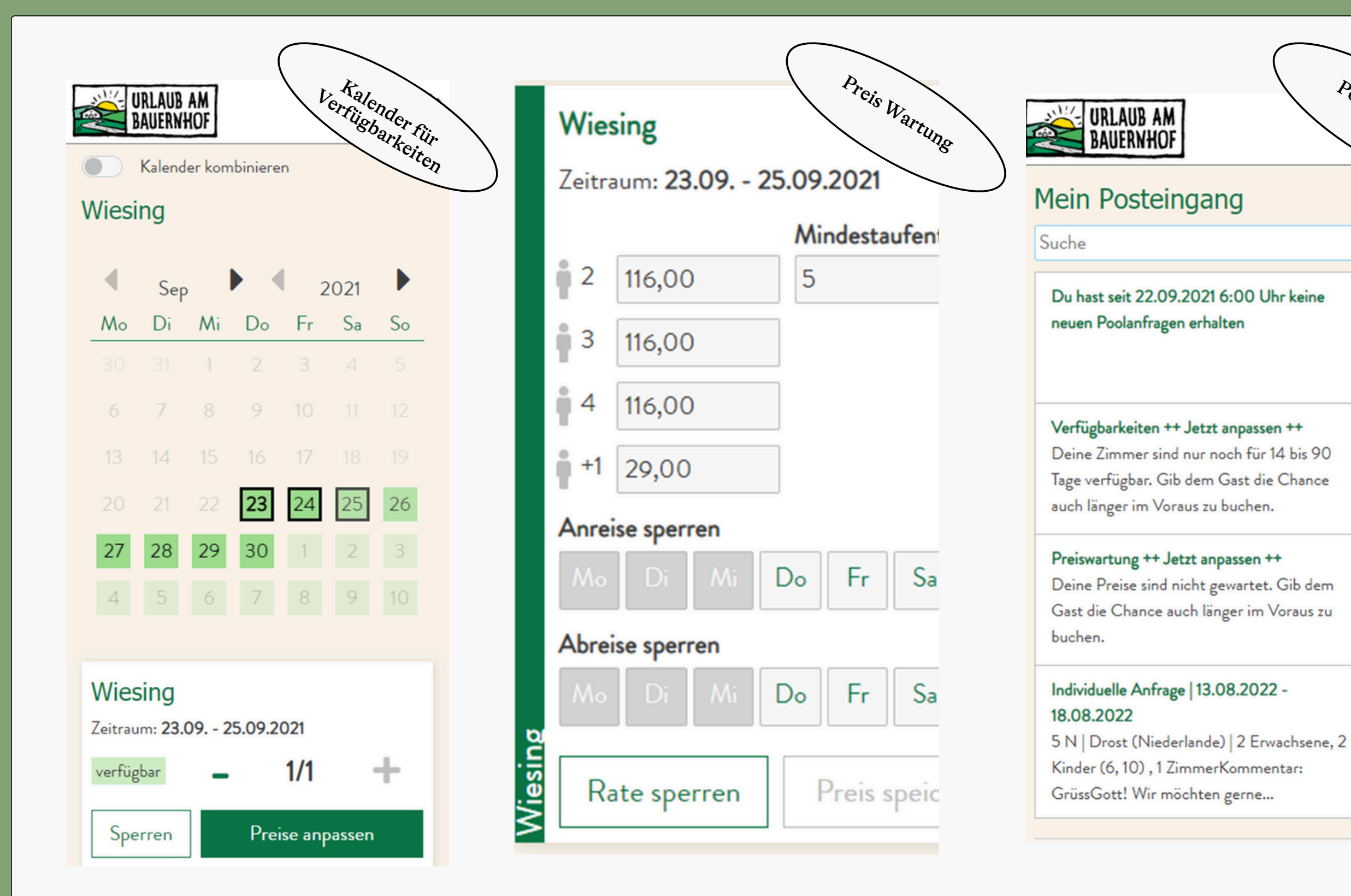

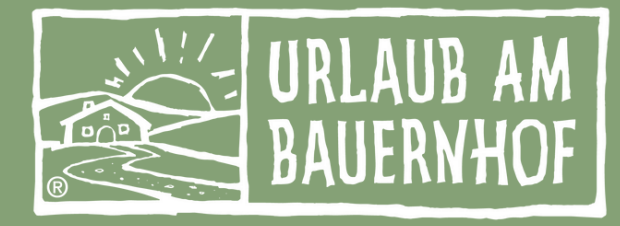

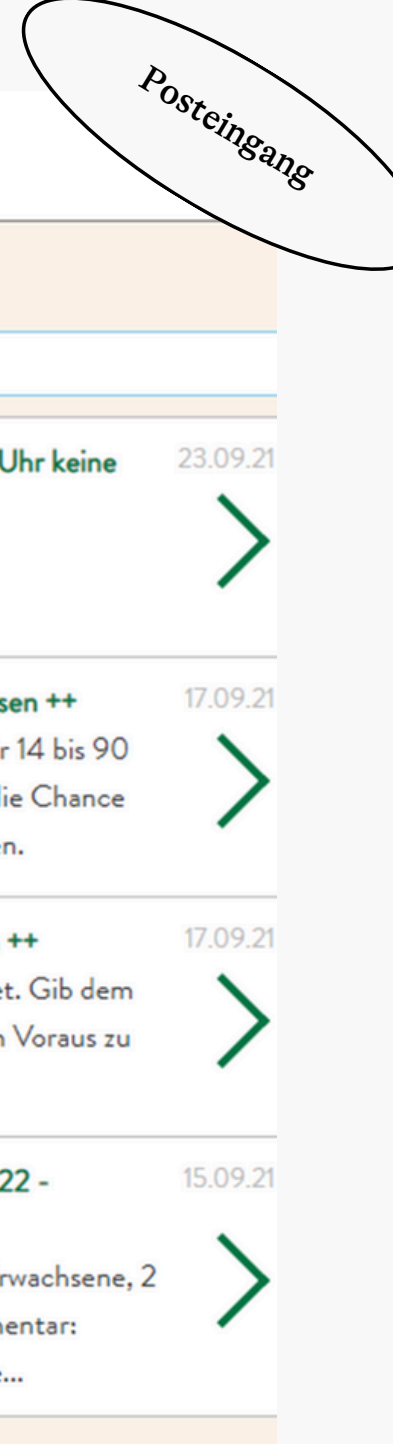

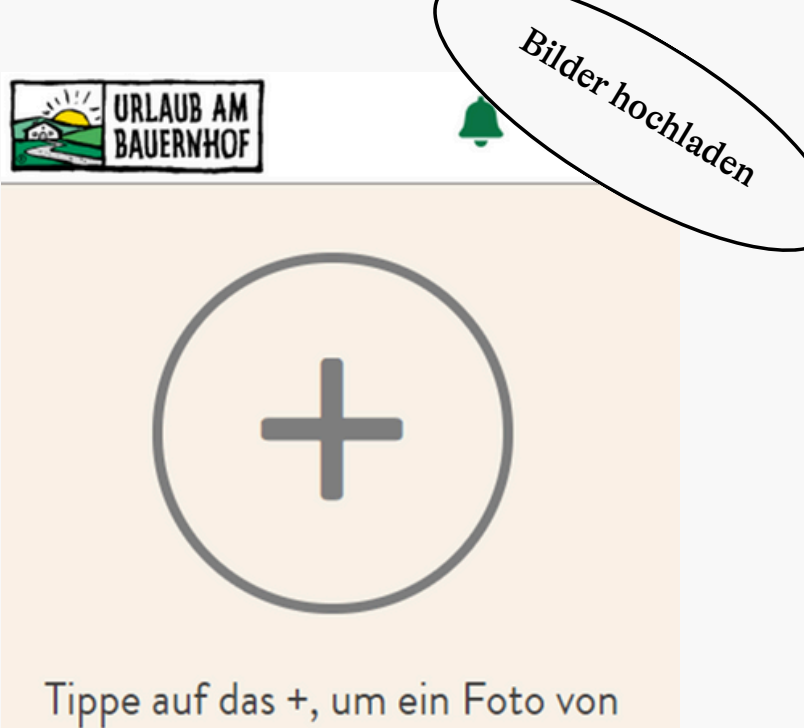

deinem Gerät auszuwählen.

#### Hinweis zu den Bildern:

- Die maximale Dateigröße ist 12 MB, die Mindestauflösung ist 1600x1200 Pixel.
- Fotos im Hochformat werden auf dem Portal nur selten gut dargestellt, wähle daher stets Fotos im Querformat aus.
- Du kannst das Foto nur hochladen, wenn du es einer Kategorie oder einem Zimmertyp zuordnest. Nicht zugeordnete Bilder werden auf

### Q Ansicht in der VermieterApp

- Neue Punkte:
  - Gäste
  - Pre-Stay-Mail

|   | URL 3 🌣                                                                                                    |
|---|----------------------------------------------------------------------------------------------------|
| 1 | Kalender & Preise                                                                                                    |
|   | Posteingang                                                                                                    |
|   | Gäste                                                                                                    |
|   | 🖄 Bilder                                                                                                    |
|   | G Stopp                                                                                                    |
|   | Pre-Stay-Mail                                                                                                    |
|   | Eingeloggt als: Baby und<br>Kinderbauernhof<br>Happmannhof<br>Zurück zum UAB Tirol                                                                                                    |
|   | Abmelden Objekt wechseln                                                                                                    |
|   | Mit Unterstützung von Bund, Ländern und Europäischer Union<br>Bundesministerium<br>Land- und Forstwirtschaft,<br>Regionen und Wasserwirtschaft Geweissere Aguspätik Gournes<br>Geweissere Aguspätik Gournes |

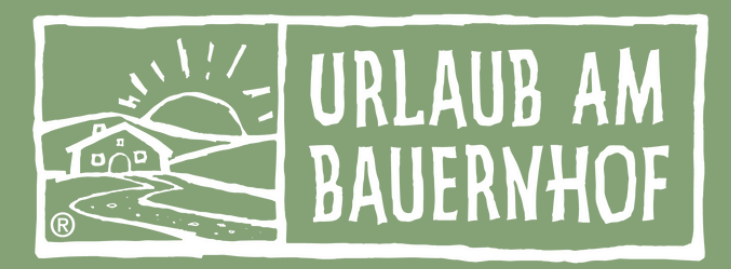

## Gäste anlegen

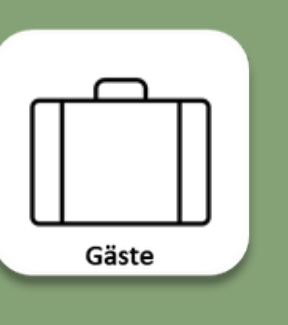

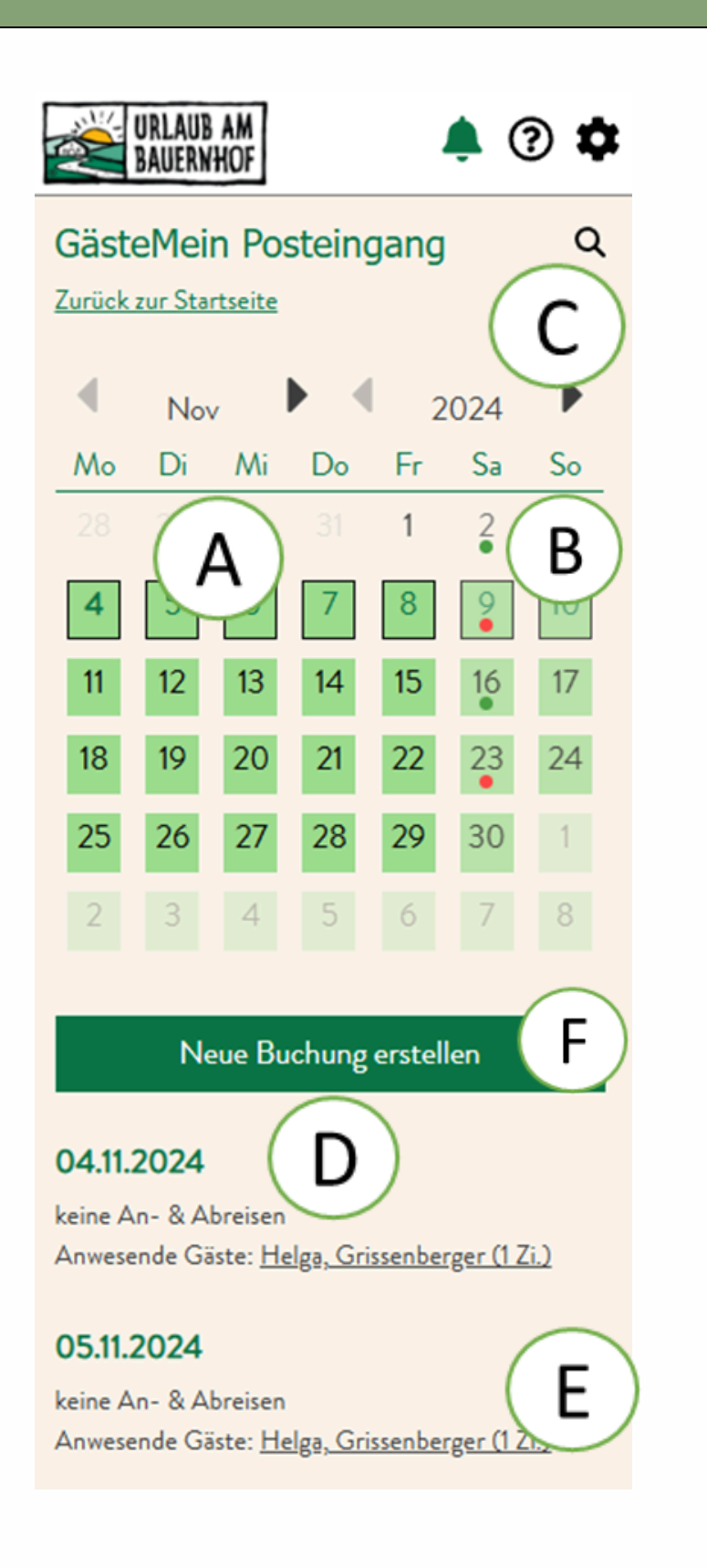

А В Beim Aufruf ist die aktuelle Woche bereits vorausgewählt. Über die Symbole: es gibt an diesem Tag anreisende Gäste es gibt an diesem Tag Abreisende Gäste Abreisen" als Meldung angezeigt. Über die Lupe kann ein Gast per Name gesucht werden. Nach Klick auf С die Lupe wird der Kalender ausgeblendet und nach Sucheingabe unterhalb der Treffer angezeigt. D Information ob es An-/Abreisen gibt. Ε Kästchen. Der Pfeil rechts soll diese Option visuell ebenfalls zeigen. F

Neuen Gast manuell anlegen

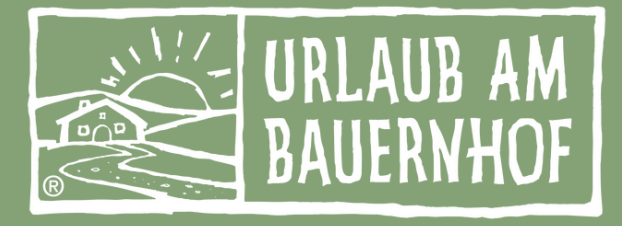

### Ein Kalender bietet die übersichtliche Möglichkeit An- & Abreisen pro Tag anzuzeigen.

.. sehe ich bereits im Kalender, ob es Gäste an diesem Tag gibt. Wenn nicht, wird "keine An-&

| Helga                |                                       |
|----------------------|---------------------------------------|
| 02.11.2024           |                                       |
| Helga Grissenberger  |                                       |
| n leigo, onseneerger | · · · · · · · · · · · · · · · · · · · |
| TEST-Appartement     |                                       |

Unterhalb des Kalenders sehe ich eine Zusammenfassung des ausgewählten Zeitraums und die

Um die Gästedaten einzusehen, zu editieren oder den Gast zu entfernen, klicke ich auf das

## Buchung erstellen

| URLAUB AM<br>BAUERNHOF | 🌲 🕐 🏚                  |
|------------------------|------------------------|
| Neue Buchung           | $\frown$               |
| Anrede:<br>Herr        | A<br>Frau Familie      |
| Name:*                 | Vorname:*              |
| E-Mail:                | B                      |
| Telefonnummer:         |                        |
| Land:<br>Deutschland   | -                      |
| Datum der Anreise      | :* Datum der Abreise:* |
| 04.11.2024             | 10.11.2024             |

Anzahl Einheiten REISE

| Einheit | • |
|---------|---|

- Habe ich auf einen Gast geklickt, werden die bereits bestehenden Gastdaten in das Α Formular geladen und ich habe die Möglichkeit diese Daten anzupassen oder zu verändern.
- В rauslöschen kann. Optionale Felder besitzen keinen Rahmen.

### Pflichtfelder:

- Name
- Vorname
- Mailadresse
- Datum der An-und Abreise

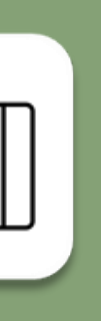

Gäste

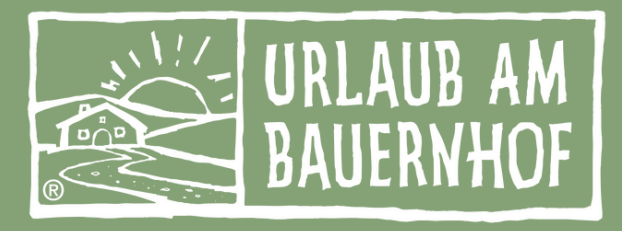

Die Felder mit einem dunklen Rahmen sind Pflichtfelder, deren Inhalte ich nur ändern, nicht aber

## Buchung erstellen

|   | $\square$ |  |
|---|-----------|--|
| Π |           |  |
| Ш |           |  |
|   | Gäste     |  |
|   |           |  |

| Einheit:                                                                                         |                                                                                          | Zi-                                                                                                    | Nr.                        |  |
|--------------------------------------------------------------------------------------------------|------------------------------------------------------------------------------------------|----------------------------------------------------------------------------------------------------|----------------------------|--|
| Ferienwohnung Almrose (1+1) 1 -                                                                  |                                                                                          |                                                                                                    | -                          |  |
| Verpflegungsleistung: (C)                                                                        |                                                                                          |                                                                                                    |                            |  |
| ohne Verpflegung 🔹                                                                               |                                                                                          |                                                                                                    | •                          |  |
| Endreinigung:                                                                                    |                                                                                          |                                                                                                    |                            |  |
| 50,00                                                                                            |                                                                                          |                                                                                                    |                            |  |
| Erwachsene:                                                                                      |                                                                                          | Kinder:                                                                                                    |                            |  |
| 1                                                                                                | -                                                                                        | 0                                                                                                    | Ŧ                          |  |
| Rate auswähler                                                                                   | 1                                                                                        |                                                                                                    |                            |  |
| <b>750,00</b><br>Ferienwohnung<br>Almrose                                                        | 820,<br>Urlaul<br>Bauern<br>Happme                                                       | 00<br>oam<br>hof-<br>sanhof                                                                                                    |                            |  |
| oder eigenen P                                                                                   | reis setz                                                                                | en 🔪                                                                                                    |                            |  |
| (inkl. Verpfl. ur                                                                                | nd Endre                                                                                 | einigung):                                                                                                    |                            |  |
| 750,00                                                                                           |                                                                                          |                                                                                                    |                            |  |
| Der Preis w<br>Übernachtw<br>"Ferienwoh<br>Endreinigur<br>(50,00 €)<br>individuell a<br>300,00 € | urde auf I<br>ungen, der<br>nung Alm<br>ngsrichtlir<br>ermittelt.<br>und wurd<br>passung | Basis von 7<br>r günstigsten Preis<br>rose" und der<br>ie "WohnungAA"<br>Sie können die P<br>Der Preis betrug a<br>e auf Basis der<br>um 450 00 € erb | sliste<br>Yreis<br>zuletzt |  |
| Leistungsar                                                                                      | npassung u                                                                               | ım 450,00 € erh                                                                                                    | iöht.                      |  |

- C definieren.
- D überschreiben.

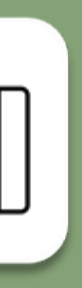

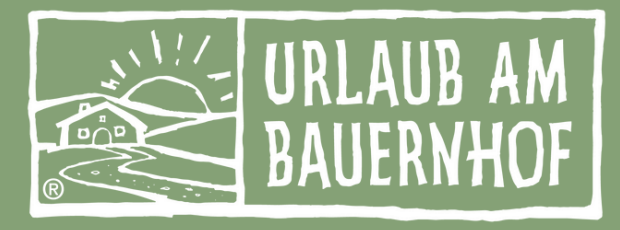

### Beim Anlegen eines neuen Gastes bzw. einer neuen Buchung kann ich neben den Gästedaten auch die gebuchte Einheit, Verpflegung und die zugeteilte Zimmernummer

Durch die Auswahl der Rate, erhalte ich den Preis der Buchung bzw. kann diesen manuell

## Pre-Stay-Mail

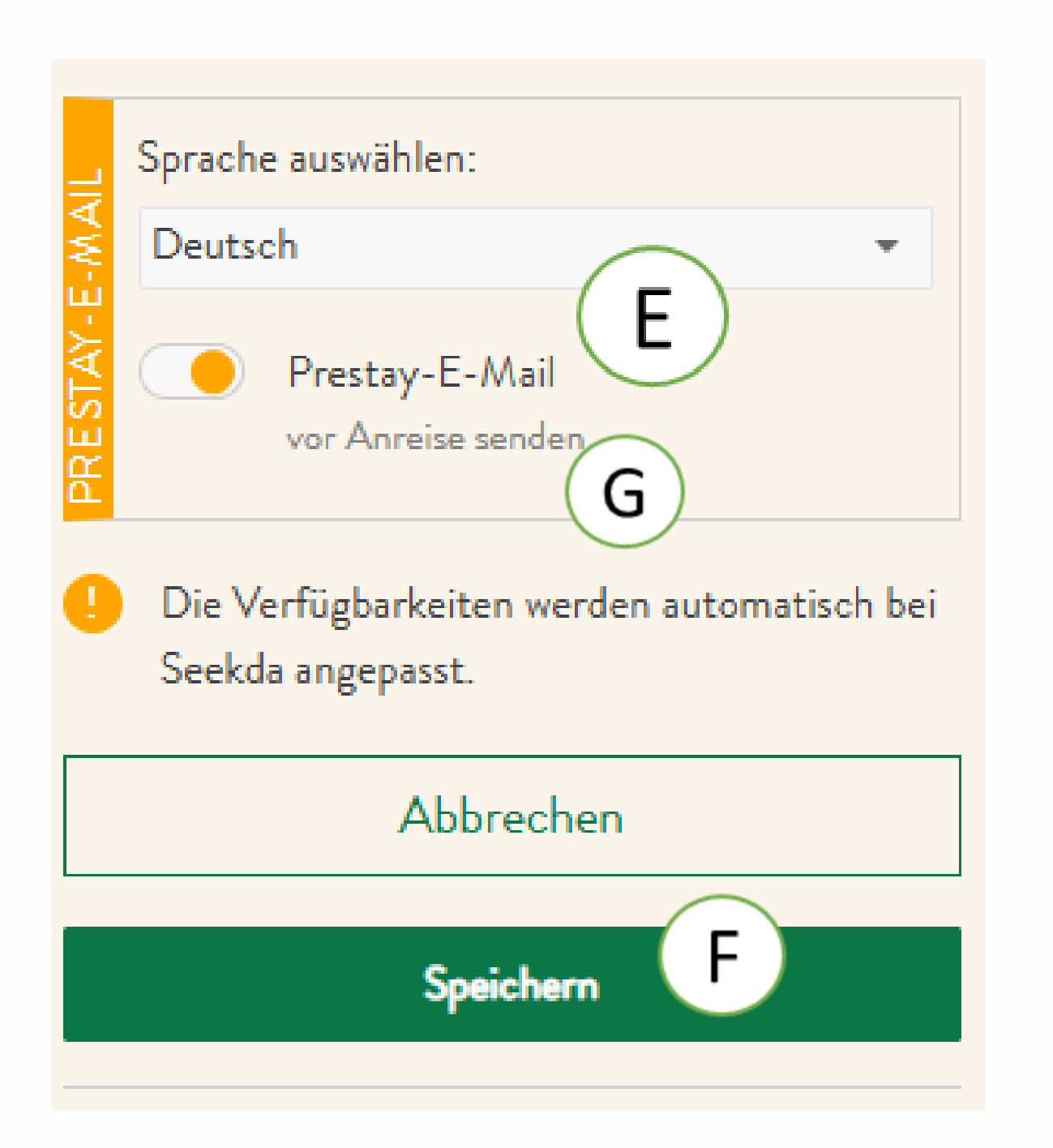

- Ε anlege.
- F angepasst und zu seekda übertragen.

Bearbeite ich eine bereits bestehende Buchung, so werden meine Änderungen nach Klick auf den Button "Änderungen speichern" auch direkt zu seekda übertragen und gespeichert.

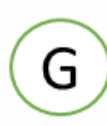

Ist der Gast bereits abgereist, so ist die Option der Pre-Stay-E-Mail deaktiviert und kann nicht erneut ausgelöst werden.

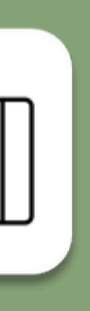

Gäste

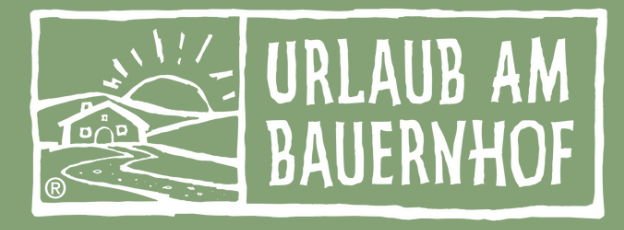

Zusätzlich zu den notwendigen Buchungsdaten kann ich die Sprache anpassen, sowie die Pre- & Post-Stay-E-Mails aktivieren oder deaktivieren, wenn ich eine neue Buchung

Durch das Anlegen der Buchung bzw. der Gästedaten für den gewählten Zeitraum werden nach dem Speichern automatisch die Verfügbarkeiten für den Zeitraum und die zugeteilte Einheit

## Pre-Stay-Mail

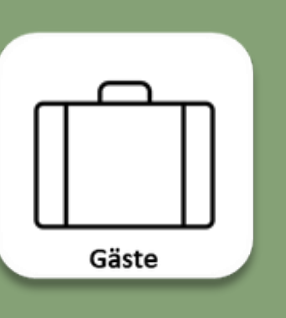

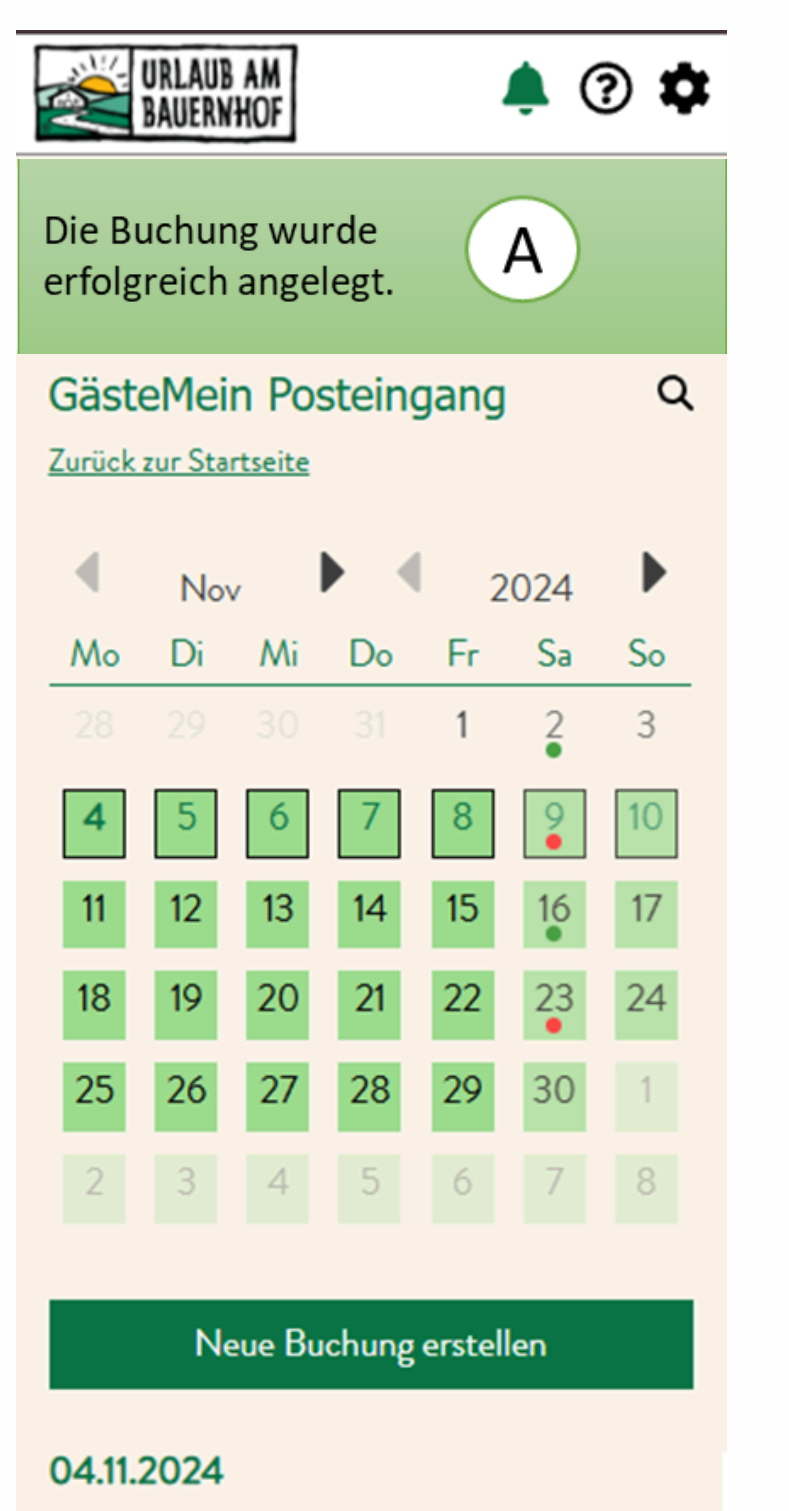

keine An- & Abreisen Anwesende Gäste: Helga, Grissenberger (1 Zi.)

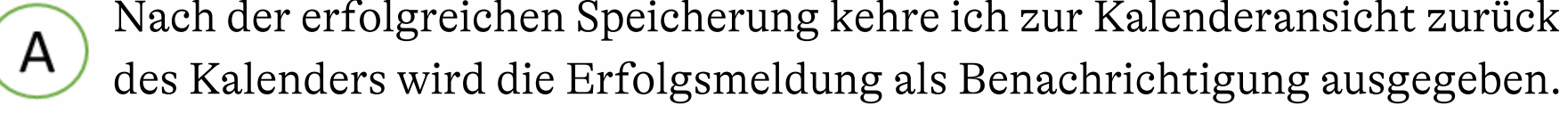

### Bei einer neuen Buchung:

Die Buchung wurde erfolgreich angelegt.

Bei der Änderung einer bestehenden Buchung:

Die Änderung wurde erfolgreich gespeichert

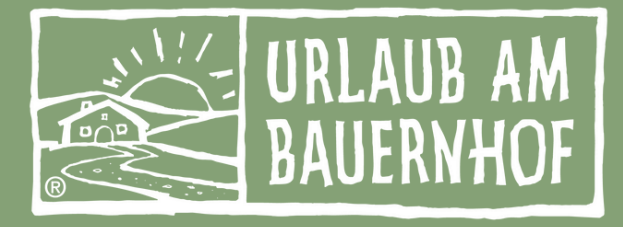

Nach der erfolgreichen Speicherung kehre ich zur Kalenderansicht zurück und oberhalb

### Q Pre-Stay-Mails Vorlagen

- Was kann ich alles in meine Pre-Stay-Mail
- schreiben?
- Was muss der Gast wissen?
- Wie erstelle ich die Pre-Stay-Mail?

|   | URL 3 🌣                                                                                                    |
|---|----------------------------------------------------------------------------------------------------|
| 1 | Kalender & Preise                                                                                                    |
|   | Posteingang                                                                                                    |
|   | Gäste                                                                                                    |
|   | 🖄 Bilder                                                                                                    |
|   | G Stopp                                                                                                    |
|   | Pre-Stay-Mail                                                                                                    |
|   | Eingeloggt als: Baby und<br>Kinderbauernhof<br>Happmannhof<br>Zurück zum UAB Tirol                                                                                                    |
|   | Abmelden Objekt wechseln                                                                                                    |
|   | Mit Unterstützung von Bund, Ländern und Europäischer Union<br>Bundesministerium<br>Land- und Forstwirtschaft,<br>Regionen und Wasserwirtschaft Geweissere Aguspätik Gournes<br>Beweissere Aguspätik Gournes |

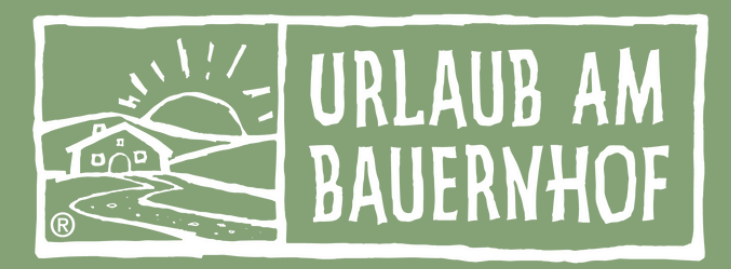

## Best Practise Pre-Stay Inhalte

In einer Pre-Stay-E-Mail für Gäste ist es wichtig, relevante Informationen so klar und freundlich wie möglich zu vermitteln, um einen reibungslosen Aufenthalt zu gewährleisten.

Diese Informationen schaffen Transparenz und helfen, die Erwartungen der Gäste zu erfüllen, was oft zu einer besseren Bewertung und einem stressfreien Aufenthalt beiträgt.

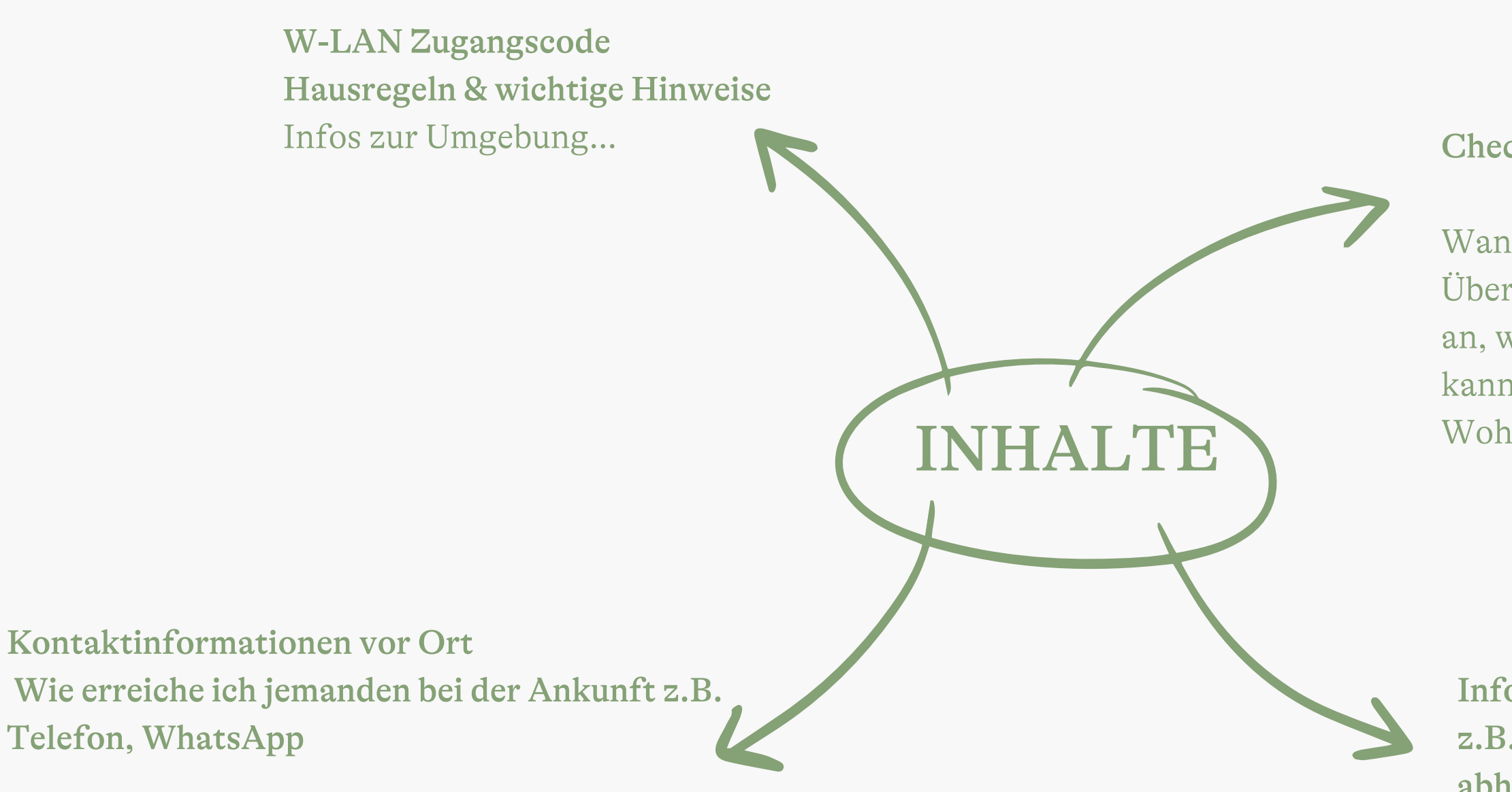

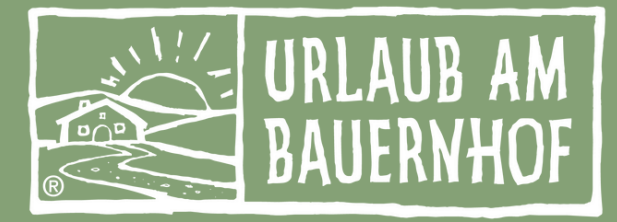

#### Check-in & Anreise-Informationen

Wann ist die Unterkunft bezugsfertig, wie läuft die Übergabe des Schlüssels, wo melde ich mich als Gast an, wenn keiner da ist, ... wo soll ich das Auto parken, kann ich das Gepäck irgendwo abstellen, bis ich die Wohnung beziehen kann...

Infos zur Anreise z.B. bei Hütten - wo kann ich meine Schlüssel abholen? Wie läuft das mit der Restzahlung?

### Pre-Stay-Mail einstellen

| URLAUB AM AM BAUERNHOF                                                                                                    |
|----------------------------------------------------------------------------------------------------|
| Pre-Stay-Mail<br>Zurück zur Startseite<br>E-Mail-Versand an deutsche Gäste • aktiv                                                                                                    |
| Deutsch Englisch                                                                                                    |
| Bild:                                                                                                    |
| Bild weitere Bilder anzeigen                                                                                                    |
| Betreff:<br>Test PreStay                                                                                                    |
| Deine persönliche Nachricht:                                                                                                    |
| Test einer PreStay Nachricht.<br>Wir freuen uns auf deine Anreise und haben<br>noch ein paar wichtige Infos:<br>Habt ihr euren Restbetrag schon überwiesen?<br>Bitte denkt vor eurer Anreise daran oder<br>nehmt den Betrag in bar mit |
| Bausteine:                                                                                                    |

my-Regio.shop

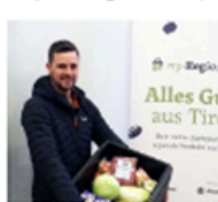

**Regionale Produkte** irekt zum Bauernhof

y-regio.shop

Α Über den Menüpunkt Pre-Stay-Mail komme ich zu den Einstellungen der Pre-Stay Emailvorlagen.

Über einen Schalter kann ich diese E-Mail aktivieren bzw. deaktivieren, falls ich bereits eine andere Lösung dafür verwende oder keine Emails versenden möchte. Es ist sinnvoll zuerst die Vorlage zu erstellen und danach erst den Versand zu aktivieren.

Darunter habe ich je nach aktivierter Option die Möglichkeit verschiedene Textbausteine, Links, В Bilder, etc. für die E-Mailvorlage anzupassen, die mit den generellen UaB-Designelementen in die E-Mailvorlage gepackt werden.

Die Bausteine gliedern sich in folgende Unterpunkte:

Betreffzeile: max. 70 Zeichen Persönlichen Nachricht (max. 750 Zeichen)

Weitere vorgefertigten Bausteine können zukünftig mittels "+" hinzugefügt werden.

С

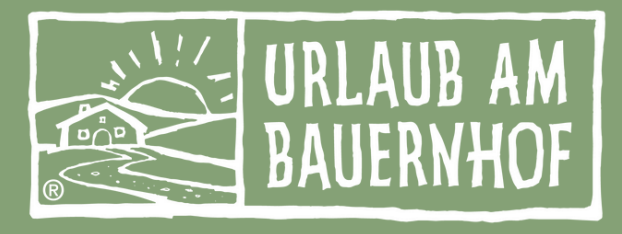

## Regionale Köstlichkeiten

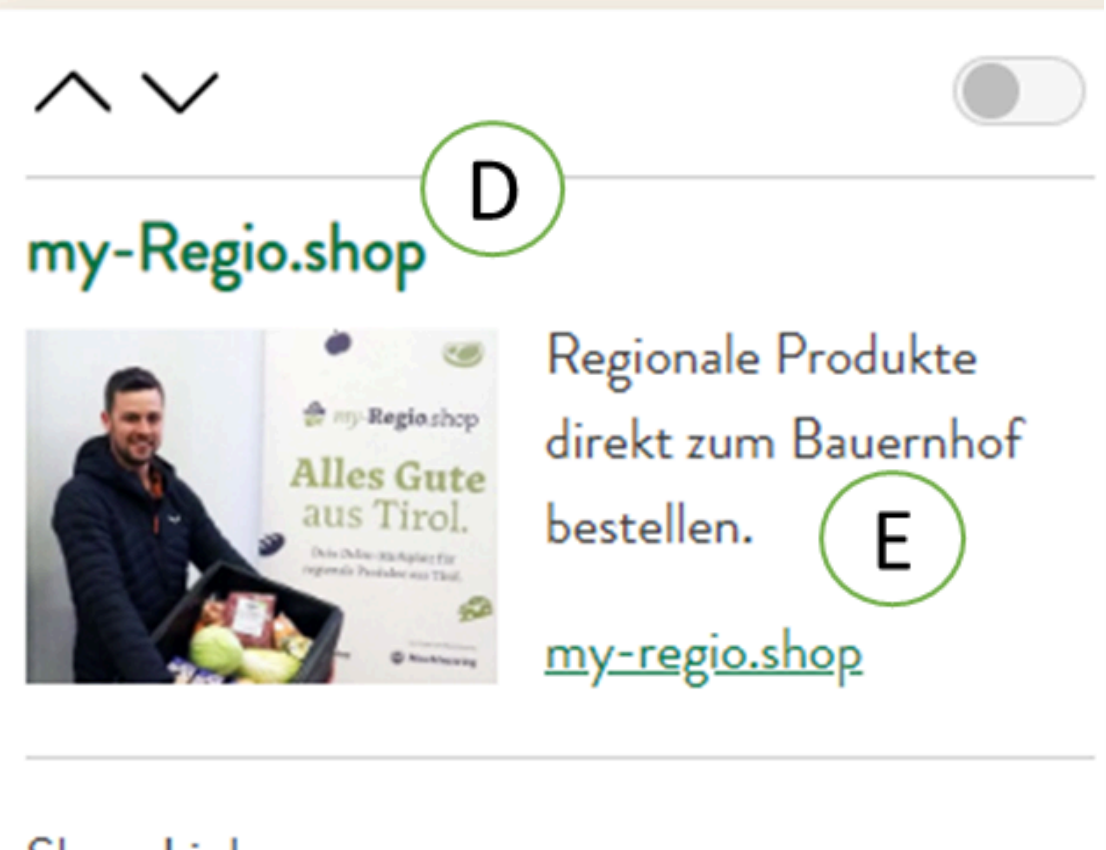

### Bausteine

Regionale Köstlichkeiten

Hier können folgende Daten eingegeben und hinterlegt werden:

Auswahl UaB Partner "my-Regio.shop" oder Eigene Info D Wird keine Auswahl getroffen und kein Text und Link hinterlegt, wird der Block "Regionale Köstlichkeiten" nicht im E-Mail ausgespielt.

Auswahl eigenes Bild (seekda Bilder) bzw. myRegio-Partnerlogo

Ε Shop-Link: F

Kurzer Teasertext(max. 160 Zeichen)

Eigener Hofladen / regionales Angebot F

Hierzu kann er selbst eine Überschrift, ein Bild, den Teasertext und einen individuellen Link zum Baustein hinzufügen.

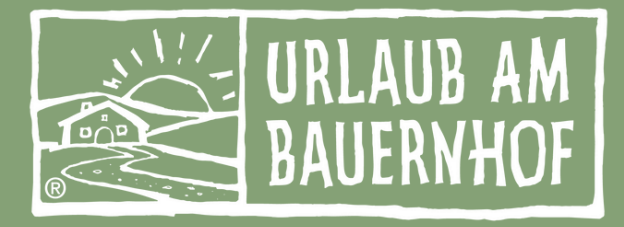

Ist der Hof kein "my-Regio.shop"-Partner bzw. in Österreich außerhalb der Lieferzone, kann er einen anderen Baustein für seinen eigenen Hofladen oder andere Partnersysteme nützen.

## Regionale Erlebnisse

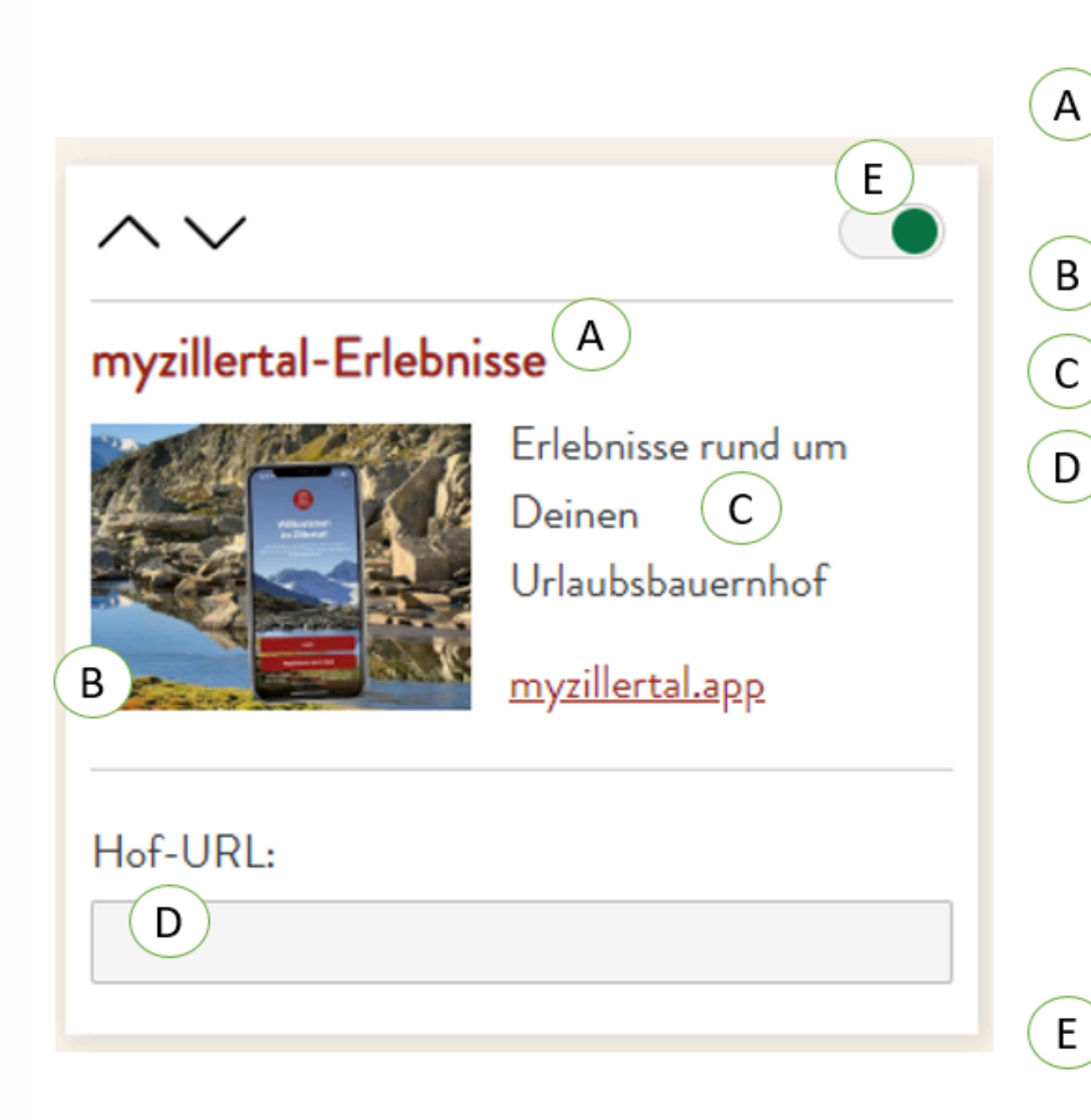

### Bauernhof erleben (Nur für Region Zillertal verfügbar)

Hier können folgende Daten eingegeben und hinterlegt werden:

Auswahl UaB Partner z.B. "myZillertal" oder Eigene Info Wird keine Auswahl getroffen und kein Text und Link hinterlegt, wird der Block "Bauernhof erleben" nicht im E-Mail ausgespielt.

Auswahl eigenes Bild (seekda Bilder) bzw. Partnerlogo

Kurzer Teasertext (max. 160 Zeichen)

Link zum Shop bzw. myZillertal-Partnerlink

### **Regionale Erlebnisse & Angebote**

Ist der Hof kein "myZillertal"-Partner bzw. in einem anderen Bundesland in Österreich beheimated, dann kann er einen anderen Baustein für seinen eigenen Hoferlebnisse oder andere Partnersysteme nützen.

Hierzu kann er selbst eine Überschrift, ein Bild, den Teasertext und einen individuellen Link zum Baustein hinzufügen.

Bausteine lassen sich deaktivieren. Ist ein Baustein inaktiv geschalten, wird er im E-Mail nicht angezeigt, er bbleibt jedoch in der Verwaltung angelegt. Damit lassen sich z.B. saisonale Bausteine vorbereiten und je nach Saison aktivieren und wieder deaktivieren.

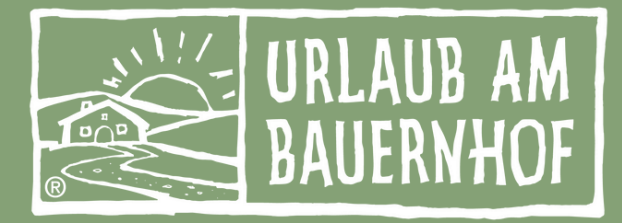

### Angebotskarte

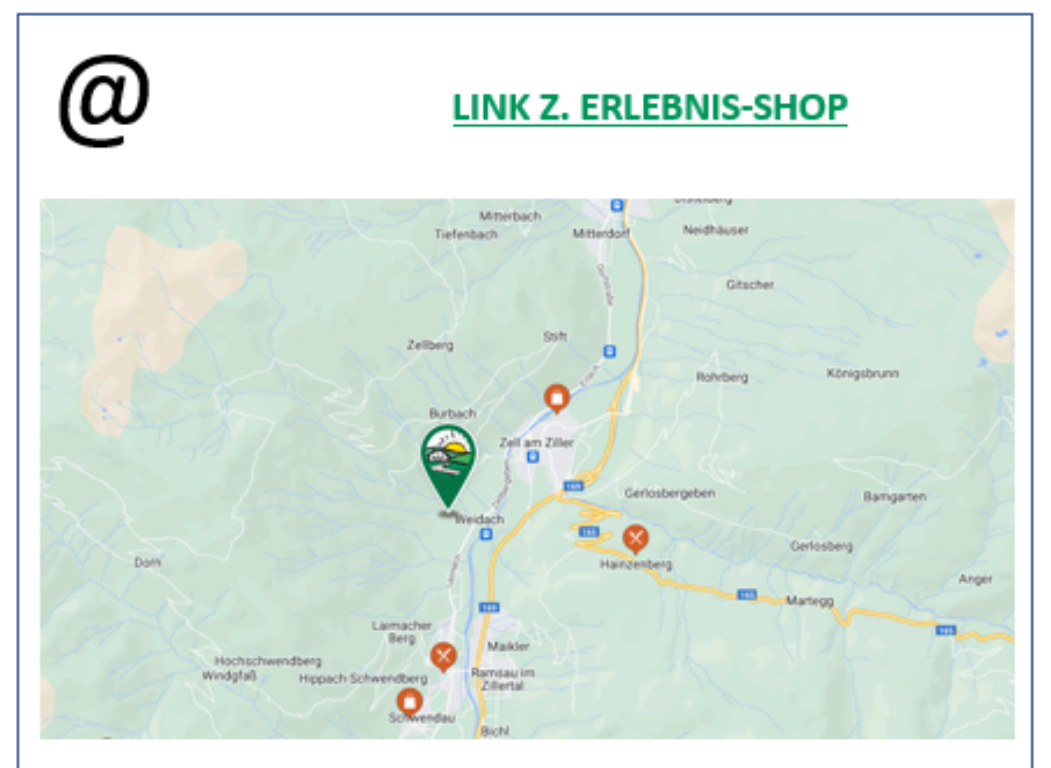

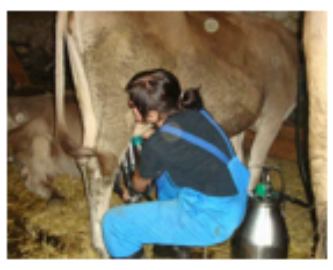

#### Erlebnisse direkt bei uns am Bauernhof XY

Lernen, wo die Milch herkommt, wie man daraus Butter, Eis, Topfen oder Jogurt macht.

#### Buchbare Urlaubserlebnisse in der direkten Umgebung

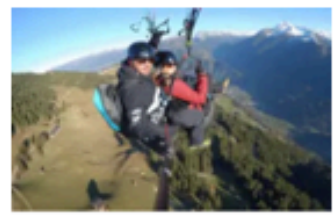

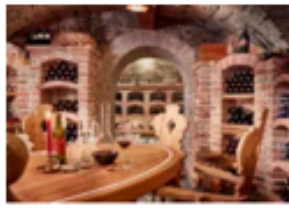

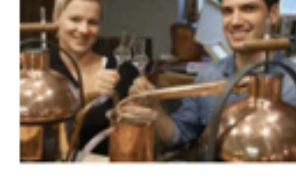

Tandemflua - Fly Wine

Premium Wine-Tasting...

Schnapsbrennen -...

### Angebotskarte rund um UaB Betrieb

Durch die geografische Lage können umliegende Erlebnisse, regionale Angebote, etc. mit regionalen Anbietern und Portalen wie etwa myZillertal in die Pre-Stay-Benachrichtigung eingebettet und hinterlegt werden.

So erfährt der Gast, welche Infrastruktur er vor Ort vorfindet bzw. welche Dienstleistungen, Produkte, etc. er vorab oder spontan je nach Lust und Laune vor Ort zubuchen bzw. konsumieren kann.

Diese Verbindung der Daten schafft einen bidirektionalen Austausch und eine Verbindung zwischen touristischer Infrastruktur und Angebot.

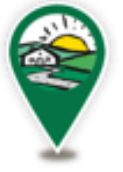

Position des UaB-Betriebs auf der Karte mittels Pin und Geo-Koordinaten. Bietet der Betrieb selbst Produkte oder Erlebnisse an, werden diese sichtbarer für den Gast hervorgehoben.

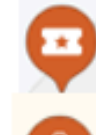

#### **Buchbare Erlebnisse**

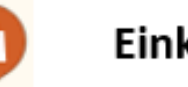

Einkaufsmöglichkeiten

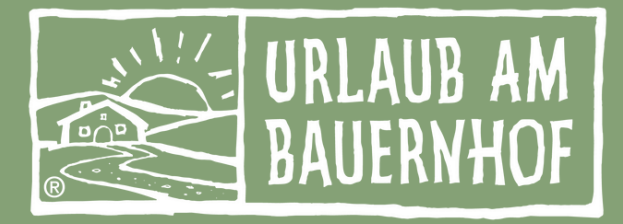

#### Erweiterungsmöglichkeiten:

**AB-HOF & BAUERNLADEN** 

GENUSSECKE

BAUERNMARKT

## Speichern und Vorschau

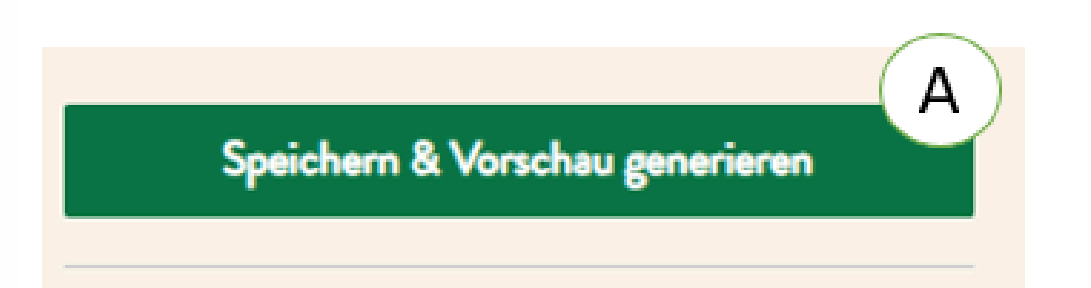

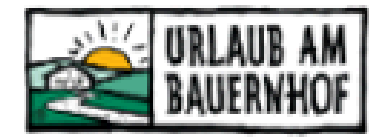

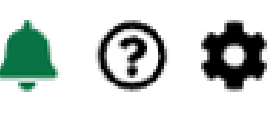

### Pre-Stay-Mail

Zurück zur Startseite

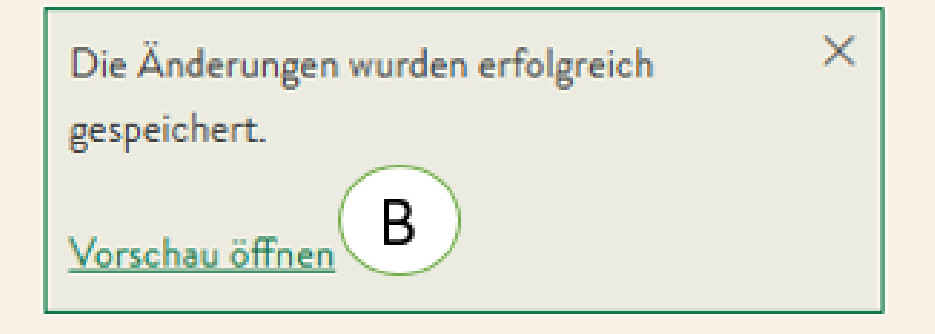

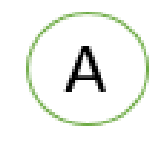

Wurden alle Bausteine und Vorlagen angelegt, kann ich über den Button "**Speichern & Vorschau generieren**" eine Vorabansicht der Pre-Stay E-Mail erzeugen.

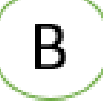

Es erscheint daraufhin für kurze Zeit eine Meldung mit dem Link "Vorschau öffnen", mit dem die Vorschau der <u>Pre-Stay</u> E-Mail erzeugt und in einem neuen Fenster geöffnet werden kann.

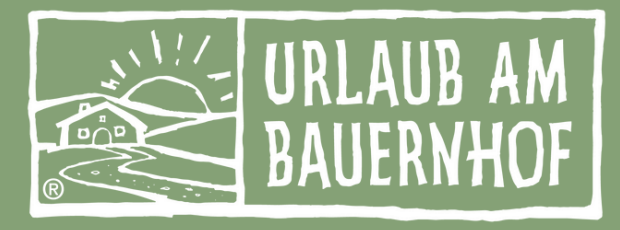

## Speichern und Vorschau

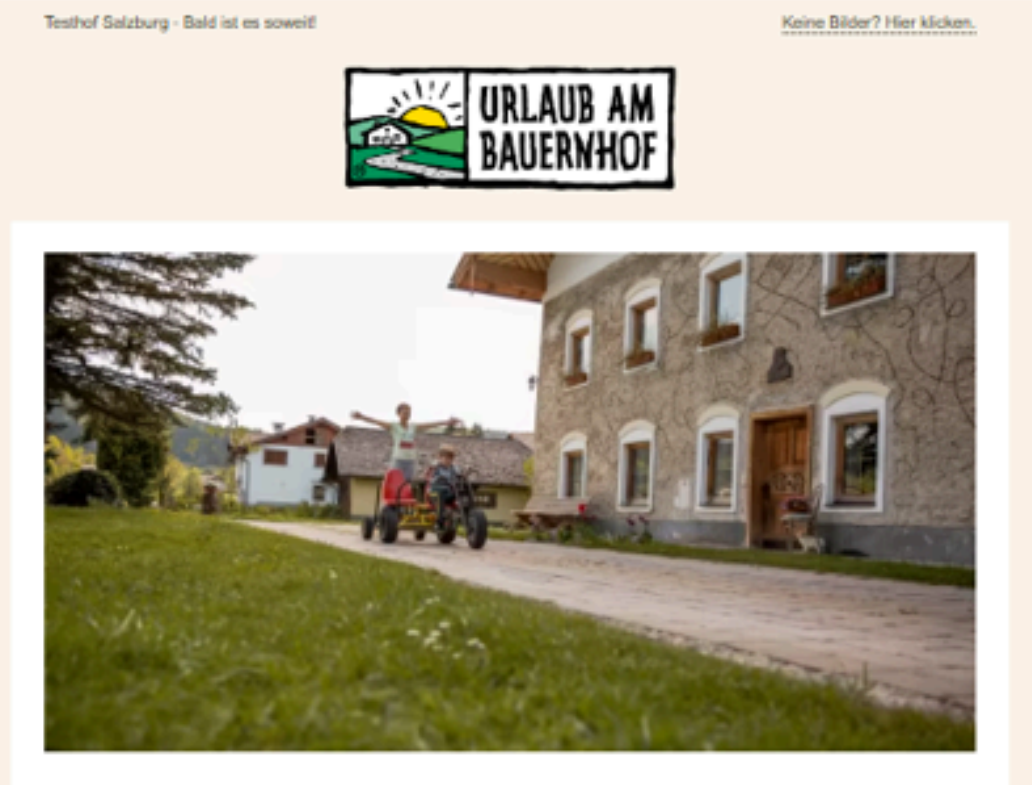

Hallo lieber Max,

Test einer PreStay Nachricht.

Wir freuen uns auf deine Anreise und haben noch ein paar wichtige Infos: Habt ihr euren Restbetrag schon überwiesen? Bitte denkt vor eurer Anreise daran oder nehmt den Betrag in bar mit.

Ihr könnt gerne schon vorab eure bei der Anreise Zeit. Die Appartements sind ab 16:00 bereit!

Wir freuen uns auf euch!

Mit lieben Grüßen aus Salzburg! Test Test Test

Testhof Salzburg Schwarzstraße 19, 5020 Salzburg (Österreich) Telefon: 012345

E-Mail: uab@lk-salzburg.at Online: www.urlaubambauernhof.at/hoefe/testhof-salzburg

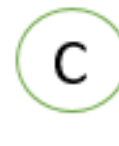

In der Vorschau werden alle Bausteine dargestellt. Dies es ermöglicht es bestmöglich die Vorlage gestalten und prüfen zu können.

Wenn Du den E-Mailversand aktiviert hast, wird diese E-Mail bei jeder Buchung vorab an den Gast gesendet.

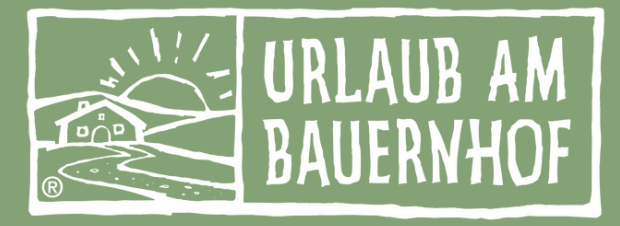

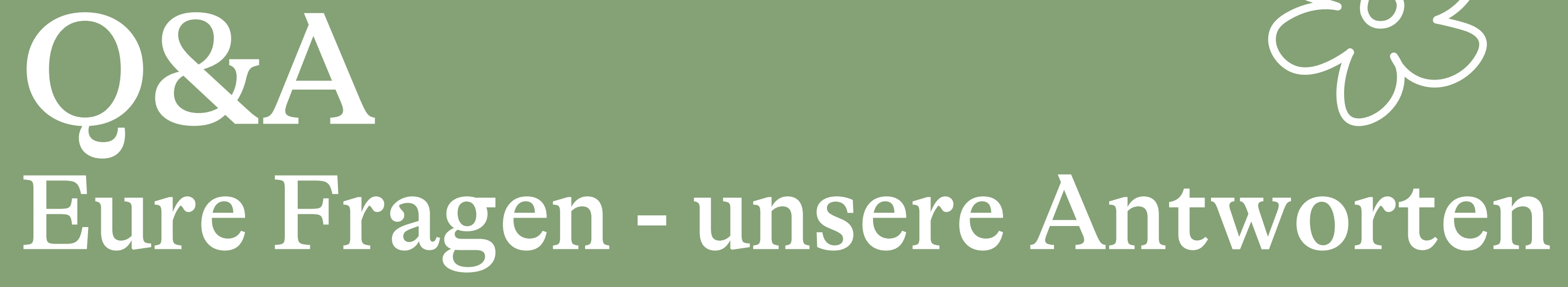

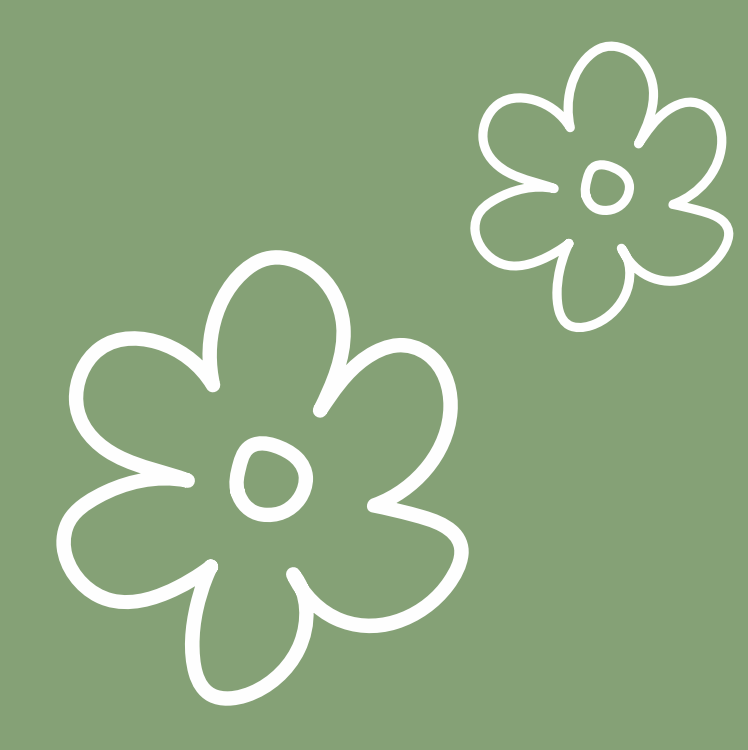

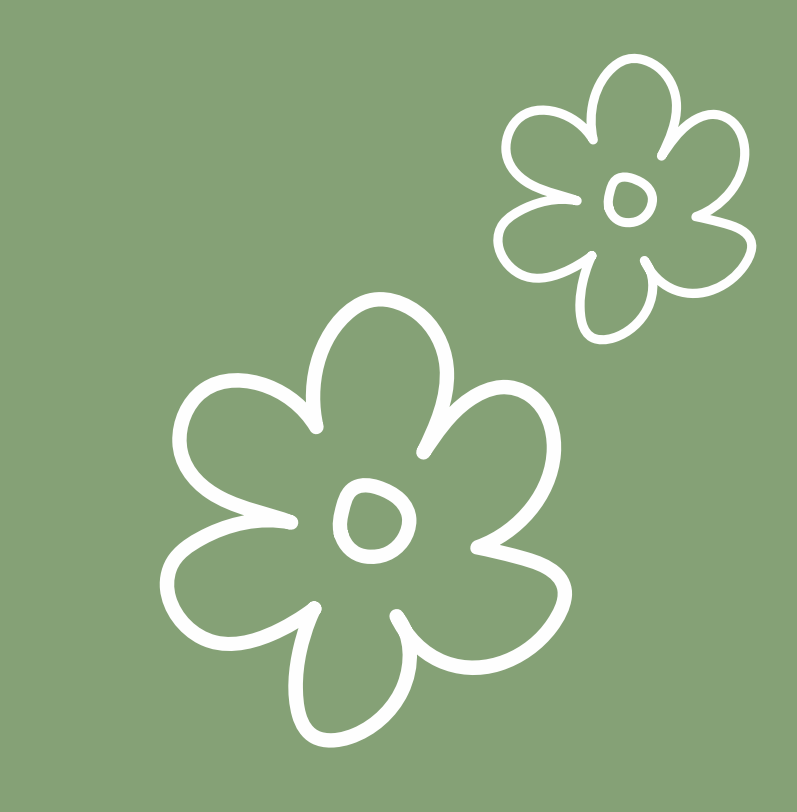

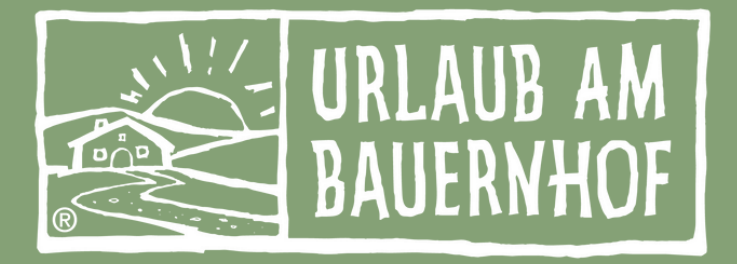

# DANKE FÜRS DABEI SEIN UND DURCHHALTEN

# Helga und Maria

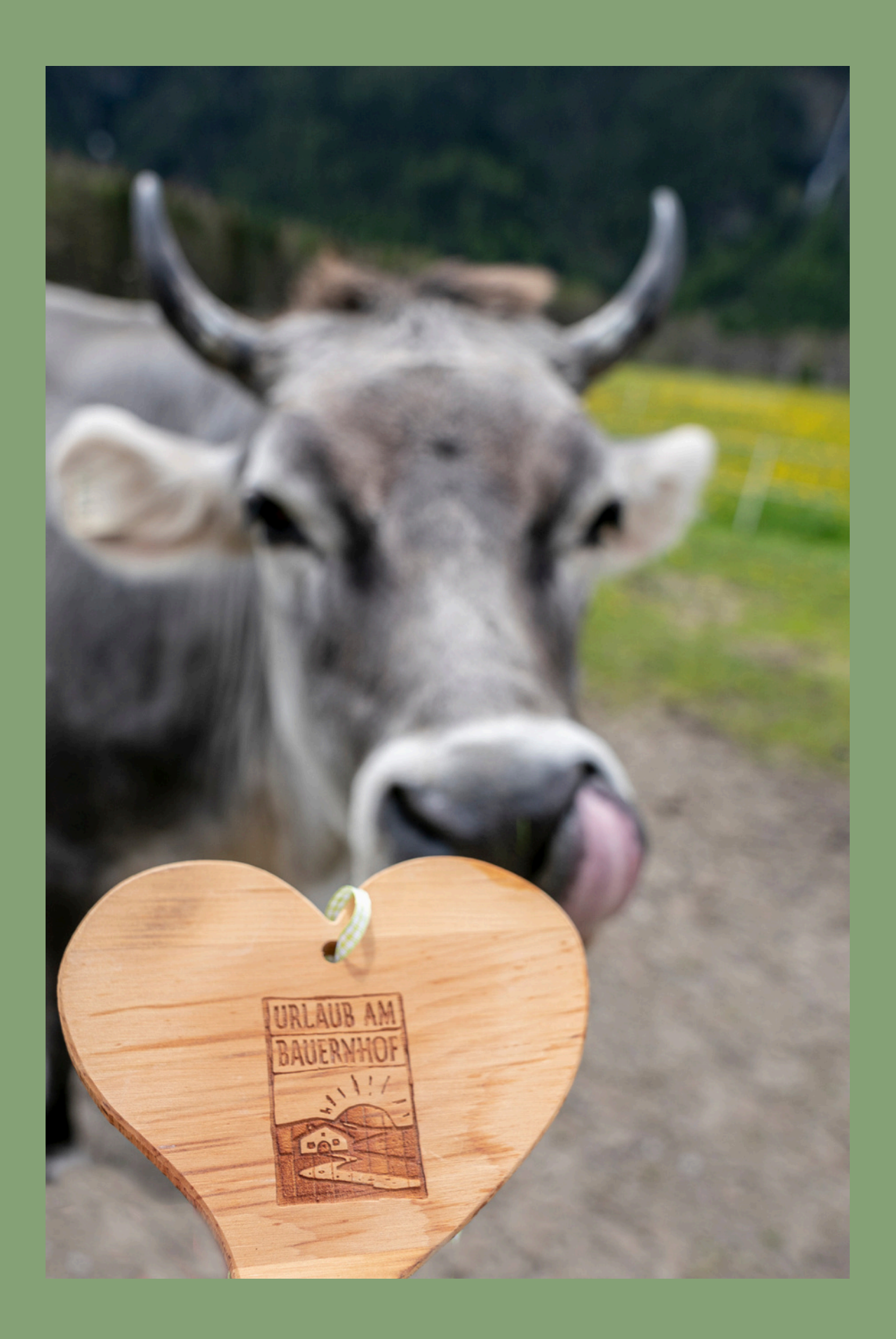